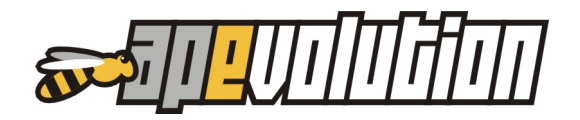

# **AP-EVOLUTION 8.8**

Ecco la nuova versione 8.8 di AP-Evolution. Per semplicità di consultazione riportiamo di seguito l'indice generale.

| NOVITÀ INTRODOTTE | <u>.</u>   |         |
|-------------------|------------|---------|
| 1. IN EVIDENZA    |            | pag. 03 |
| 2. GENERALI       |            | pag. 04 |
| 3. CHIAMATA / PL/ | ANNING     | pag. 06 |
| 4. DOCUMENTI FIS  | SCALI      | pag. 10 |
| 5. RICERCHE E ST. | AMPE       | pag. 14 |
| 6. PICCOLE IMPLE  | MENTAZIONI | pag. 19 |
| 7. MOBILE         |            | pag. 22 |
| 8. ANOMALIE COR   | RETTE      | pag. 30 |
|                   |            |         |

# 1. IN EVIDENZA

# CHIAMATE / INTERVENTI / PLANNING

È stata introdotta la gestione delle idoneità d'intervento per il tecnico. Si tratta della possibilità di assegnazione ad ogni tecnico degli ambiti di intervento attraverso la selezione delle tipologie di impianto su cui può operare. Durante l'assegnazione dell'intervento nel planning, una volta selezionata l'agenda del tecnico, gli interventi che potranno essergli assegnati saranno evidenziati in verde.

Reso possibile, attraverso appropriata configurazione, il salvataggio delle NOTE PER SEGRETERIA accorpandole alle note di rapporto durante la fase di storicizzazione dell'intervento.

### DOCUMENTI FISCALI

Importanti implementazioni alla gestione dei documenti fiscali con l'introduzione dell'applicazione dell'IVA agevolata (beni significativi).

#### STAMPE PER REE TIP01 E TIP02 EMILIA ROMAGNA

Con l'entrata in vigore dal 01/06/2017 del nuovo regolamento regionale, la regione Emilia Romagna ha avviato ed introdotto il nuovo formato per i REE TIPO1 e TIPO2. Si è reso necessario quindi implementare le gestioni dedicate per questi nuovi formati e le relative stampe.

# RICERCHE

Implementata la ricerca dei clienti a cui è stato impostato un tecnico preferenziale. I risultati vengono presentati a video con possibilità di stampa ed esportazione.

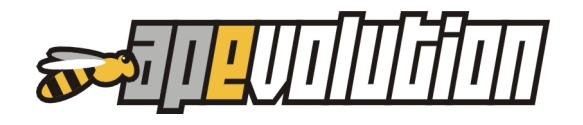

# **STAMPE**

È disponibile la stampa della scheda FGAS pre-compilata e in bianco, tra le stampe gestibili a seguito di un intervento.

# MOBILE

Diverse implementazioni sono state realizzate per questa funzionalità:

- stampa del documento PRIVACY che potrà essere firmato dal cliente e salvato in formato PDF sul server. Tra gli automatismi anche la registrazione della data di rilascio del documento sulla scheda cliente;
- possibilità di gestire interventi privi di impianto;
- possibilità di creare autonomamente da parte del tecnico più di un intervento nello stesso giorno per lo stesso impianto;
- possibilità di avviare la rigenerazione degli indici archivi automaticamente durante la fase di sospensione del servizio;
- implementata la gestione dei REE TIPO1 e TIPO2 per la regione Emilia Romagna e relative stampe;
- possibilità, su configurazione, di mascherare l'invio delle notifiche ai tecnici.

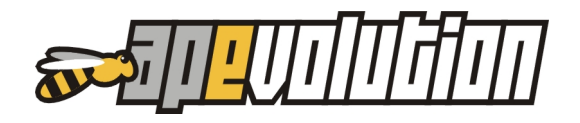

# 2. GENERALI

# **RICERCHE IN LISTE**

È stata aggiunta la possibilità, nella lista impianti che compare nella scheda anagrafica, di effettuare ricerche con la solita metodologia (posizionamento su colonna ed iniziando a digitare su tastiera il dato cercato) oltre alla possibilità di realizzare alcuni ordinamenti su alcune colonne.

La possibilità di eseguire ricerche è stata estesa anche alla liste impianti componenti una centrale, alla lista impianti componenti un impianto di climatizzazione e alla lista "altri componenti" e "allegati" all'interno delle schede impianto.

#### SALVATAGGI IMPOSTAZIONI LISTE

È possibile ora salvare le impostazioni di lunghezza colonne e posizione all'interno delle liste movimenti, documenti fiscali (fatture e ricevute), preventivi e ordini.

#### EVIDENZIAZIONE DIFFERENZA QUANTITÀ DI REFRIGERANTE

Nella scheda anagrafica impianto di climatizzazione, nella sezione "Altri dati", viene riportato il totale del refrigerante calcolato in base ai GF inseriti. Tale informazione può essere variata e forzato un totale diverso. La DIFFERENZA tra il totale di refrigerante calcolato e il totale di refrigerante forzato viene ora visualizzata.

| Informazioni ger                                                                                                    | nerali                                                                                                    |                                                                                    | Note                                |          |                                  | Dati integrativi / libretto d'impianto                     |                                            |                                                                        |                                |                                        |      |
|----------------------------------------------------------------------------------------------------|----------------------------------------------------------------------------------------------------|------------------------------------------------------------------------------------|-------------------------------------|----------|----------------------------------|------------------------------------------------------------|--------------------------------------------|------------------------------------------------------------------------|--------------------------------|----------------------------------------|------|
| ata impianto Codice impia                                                                                                    | nto                                                                                                    | Codice catasto/tar                                                                 | ga                                  | Stato    | contratto: NESSUN CONTRATTO      |                                                            |                                            |                                                                        |                                |                                        |      |
| escrizione sintetica                                                                                                    |                                                                                                    | Gruppo di associaz                                                                 | zione                               | C)       | Tipo contratto:<br>Validità dal: |                                                            |                                            |                                                                        |                                |                                        |      |
| mpianto di climatizzazione                                                                                                    |                                                                                                    |                                                                                    | $\sim$                              |          | Data sca                         | denza:                                                     |                                            | Prossimo rinnovo:                                                      |                                |                                        |      |
| Componenti impianto climatizz                                                                                                    | azione (1)                                                                                                    | Altri dati (!)                                                                     | Altri co                            | mponenti | (0)                              | F-GAS                                                      | 6 (1)                                      | A                                                                      | llegati all'                   | împianto ((                            | ))   |
| estinazione d'uso                                                                                                    |                                                                                                    |                                                                                    | _                                   |          |                                  |                                                            |                                            |                                                                        |                                |                                        |      |
|                                                                                                    |                                                                                                    |                                                                                    |                                     |          |                                  |                                                            |                                            |                                                                        |                                |                                        |      |
|                                                                                                    |                                                                                                    |                                                                                    |                                     |          |                                  |                                                            |                                            |                                                                        |                                |                                        |      |
| roduttore dell'impianto                                                                                                    | ipo di refrigerante<br>a circuito primario<br>R410                                                                                                    | e Quantità total<br>in impianto (<br>12,00<br>(+2,00 Kg)                           | le<br>') CO2 eq<br>) Kg 25,         | 08 t     | Calcolo<br>Quantità:             | su GF inseriti<br>10,00 Kg                                 | CO2 eq.:                                   | 20,90 t                                                                |                                |                                        |      |
| Ipologia impianto                                                                                                    | ipo di refrigerante<br>u circuito primario<br>3410<br>e <b>diverso da o</b>                                                                                                    | Quantità tota<br>in impianto (<br>12,00<br>(+2,00Ka)<br>ccupante o proprietario    | le CO2 eq<br>1) CO2 eq<br>1 Kg 25,1 | 08 t     | Calcolo<br>Quantità:             | su GF inseriti<br>10,00 Kg                                 | CO2 eq.:                                   | 20,90                                                                  | )                              |                                        |      |
| Ipologia impianto                                                                                                    | ipo di refrigerante<br>circuito primario<br>18410<br>e diverso da o                                                                                                    | Quantità tota<br>in impianto (<br>2.00 (-2.00 Ka)<br>ccupante o proprietario       | le CO2 eq<br>) CO2 eq<br>2 Kg 25,   | 18 t     | Calcolo<br>Quantità:             | su GF inseriti<br>10,00 Kg                                 | C02 eq.:                                   | 20,90 t                                                                | t)                             |                                        |      |
| Ipologia impianto                                                                                                    | ipo di refrigerante<br>a circuito primario<br>1410<br>e diverso da o                                                                                                    | e Quantità tota<br>in impianto (<br>22.00 ka)<br>ccupante o proprietario           | le<br>1) CO2 eq<br>25,1<br>1)       | 18 t     | Calcolo<br>Quantità:             | su GF inseriti<br>10.00 Kg                                 | C02 eq.:                                   | 20,90 t                                                                |                                | Cap                                    |      |
| rodutore dell'impianto                                                                                                    | po di refrigerante<br>u circuito primario<br>2410<br>e diverso da o                                                                                                    | e Quantità tota<br>in impianto (<br>12,00<br>(+2,00 Ka)<br>ccupante o proprietario | e<br>1) CO2 eg<br>25,0<br>1)        | 08 t     | Calcolo<br>Quantită:             | su GF inseriti<br>10,00 Kg                                 | CO2 eq.:                                   | 20,90 t                                                                | ico C                          | Cap                                    |      |
| Ipologia impianto Produttore dell'impianto Responsabile dell'impianto (si Reg. soc. /cognome e nome Indirizzo Comune Scrizione CCIAA e/o AA Storico interventi (1) | po di refrigerante<br>a circuito primario<br>3410<br>e diverso da o                                                                                                    | cupante o proprietario                                                             | e (1)                               | 18 t     | Calcolo<br>Quantità:             | su GF inseriti<br>10,00 Kg                                 | CO2 eq.:<br>/ Part. Iv                     | 20,90 t                                                                | ico C                          | Cap                                    |      |
| rpologia impianto                                                                                                    | ipo di refrigerante<br>r circuito primario<br>3410<br>e diverso da o<br>scienza di scienza di scienza di scienza<br>scienza di scienza di scienza d | cupante o proprietario                                                             | e (1)                               | 08 t     | Calcolo<br>Quantità:             | su GF inseriti<br>10,00 Kg<br>Cod. Fisc.<br>azioni program | CO2 eq.:<br>/ Part. IV<br>nmate (1<br>Tipo | 20.90 t<br>20.90 t<br>Nr. Civi<br>Nr. Civi<br>Prov.<br>(A<br>Contabil. | ;<br>ico<br>(<br>P<br><€> <0   | Cap<br>referenze<br>S> <c> S</c>       |      |
| rodutore dell'impianto                                                                                                    | po di refrigerante<br>circuito primario<br>1410<br>e diverso da o<br>e diverso da o<br>scitzione sintetica                                                                                                    | e Quantità tota<br>in impianto (<br>12.00<br>(42.00 Ka)<br>ccupante o proprietario | e (1)                               | 38 t     | Calcolo<br>Quantità:             | su GF inseriti<br>10,00 Kg<br>Cod Fisc.<br>azioni program  | CO2 eq.:<br>/ Part. IV<br>nmate (1<br>Tipo | 20,90 t<br>Nr. Civi<br>Prov.<br>1)<br>Contabil.<br>Non pagato          | ; )<br>ico<br>C<br>P<br><6> <0 | Cap<br>referenze<br>2> <c> S<br/>d</c> | t. 7 |

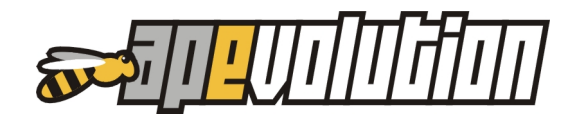

### **NUOVI COMUNI**

Alcuni comuni si sono riuniti i un unico:

- Farra d'Alpago, Pieve d'Alpago e Puos d'Alpago diventano ALPAGO;
- Forno di Zoldo e Zoldo Alto sono stati fusi nel VAL DI ZOLDO
- Grancona e San Germano dei Berici sono confluiti in Val Liona.

La procedura di aggiornamento si occuperà automaticamente di tradurre, la dove utilizzati, i vecchi Comuni nel nuovo Comune e di creare il legame con i vecchi Comuni che saranno registrati come località.

### **CLASSE NOX IN TABELLA GENERATORI**

L'informazione relativa alla classe di NOx preregistrata nella tabella dei generatori permette ora l'inserimento della **classe 6** (il limite precedente era 5). L'introduzione di nuovi generatori (vedi Buderus) ha reso necessario aumentare il range precedente.

#### AGGIUNTA INFORMAZIONI IN UTILITÀ MOBILE "VISUALIZZA STATO INTERVENTI"

Nell'utilità per il MOBILE **"Visualizza stato interventi**", nella lista interventi presentata nella sezione **"Interventi in carico a tecnici con attivata...**", sono state aggiunte le informazioni di *progressivo intervento, indirizzo, CAP, Comune, Località* e *Provincia*.

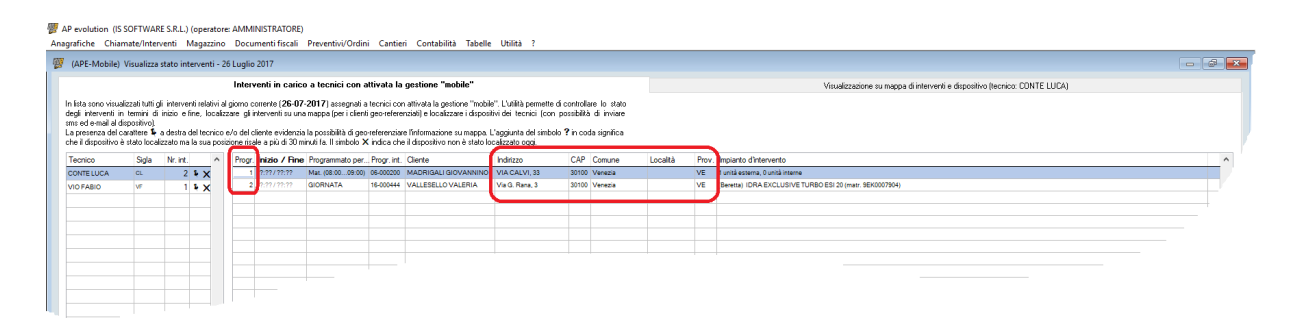

#### CAMPO "NR. RIFERIMENTO" FGAS

Nella scheda GRUPPI FRIGO, sezione "FGAS", il campo "*NR. RIFERIMENTO*" è stato portato a 30 caratteri (dai precedenti 20 disponibili).

| De                     | scrizione gruppo                                                                            | ) frigo (pos.                            | GF-01)                                   | Altri da                                         | ati                                 | FGAS (1)                             |      |
|------------------------|---------------------------------------------------------------------------------------------|------------------------------------------|------------------------------------------|--------------------------------------------------|-------------------------------------|--------------------------------------|------|
| ) NF                   |                                                                                             |                                          | n di annarec                             | chiatura                                         |                                     |                                      |      |
|                        |                                                                                             | RE                                       | FRIGERAT                                 | ORE                                              |                                     |                                      |      |
| erng<br>I (ci          | jerance c<br>ircuito primario                                                               | a) Qua                                   | antità                                   |                                                  |                                     | Ermeticam. sigill                    | sto? |
| 410                    |                                                                                             | × 1                                      | U,UU Kg (                                | CO2 eq. 20,90                                    | Dt                                  | ● Si 🔾 No                            |      |
| ? (ci                  | rcuito second                                                                               | i.) Qua                                  | antità                                   |                                                  |                                     | Ermeticam. sigill                    | ato? |
| 41U                    |                                                                                             | V 2                                      | 11111 Ka 🕯                               | CO2 eq. 41.80                                    | Dt                                  | 🔘 Si 🔿 No                            |      |
| iantit                 | tà valutata                                                                                 |                                          |                                          | × 1 .                                            |                                     |                                      |      |
| uantil<br>) su<br>  su | tà valutata<br>ulla base delle in<br>ulla base della de<br><b>Data</b>                      | dicazioni pr<br>sterminazion<br>Aggiunta | esenti nelle<br>ne da parte<br>Rimozione | specifiche tec<br>di personale c<br>Prove tenuta | niche o e<br>ertificato<br>Attività | tichetta del sister<br>Prove sistema | na   |
| uantil<br>) su<br>) su | tà valutata<br>Illa base delle in<br>Illa base della de<br><b>Data</b><br><b>27-06-2017</b> | dicazioni pr<br>eterminazion<br>Aggiunta | esenti nelle<br>ne da parte<br>Rimozione | specifiche tec<br>di personale c<br>Prove tenuta | niche o e<br>ertificato<br>Attività | etichetta del sister                 | na   |

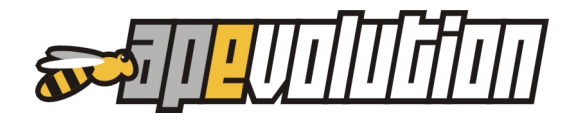

# 3. CHIAMATA / PLANNING

# SU PLANNING DEGLI INTERVENTI ASSOCIATI A TECNICO PREFERENZIALE

Nel planning, sezione agenda del tecnico, è stata aggiunta la colonna del "*tecnico preferenziale*". La presenza del simbolo " It in corrispondenza di una assegnazione all'interno dell'agenda evidenzia la preferenza per quel tecnico da parte del cliente.

La colonna è stata aggiunta in tutte le 4 gestioni planning disponibili.

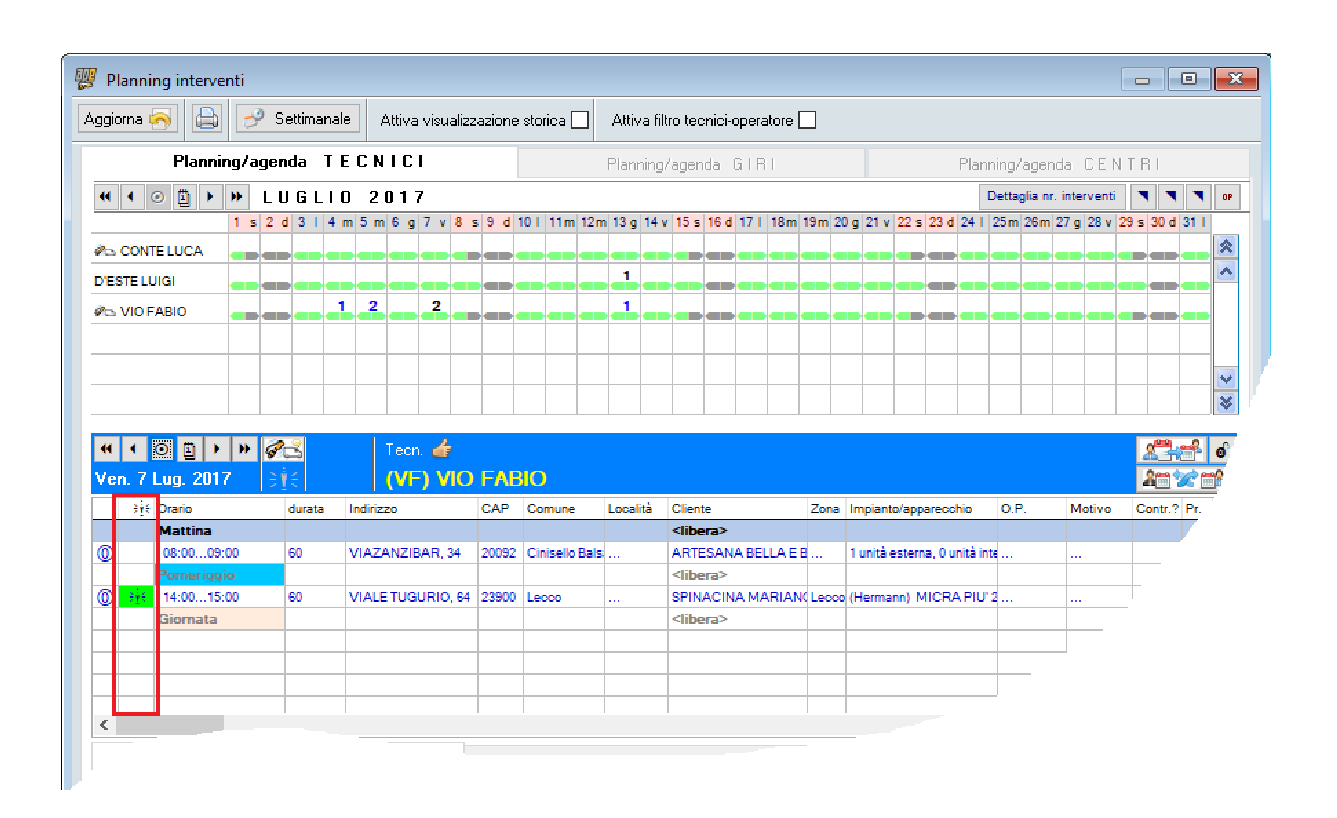

# GESTIONE INTERVENTO SU IDONEITÀ DEL TECNICO

Tra le varie possibilità di configurazioni offerte durante l'assegnazione di un intervento ne è stata introdotta una ulteriore: <u>la gestione delle idoneità d'intervento per il tecnico</u>. Ad ogni tecnico è possibile ora assegnare degli ambiti di intervento selezionando le tipologie di impianto su cui si desidera abilitarlo ad operare. In questo modo si potrà decidere, per le competenze proprie di ogni tecnico, di abilitarlo a gestire solo impianti di riscaldamento autonomo piuttosto che solo centrali o solo interventi relativi alla climatizzazione. Questa configurazione viene realizzata richiamando, nella gestione tabella tecnici, la scheda del tecnico nella sezione "*Costi e abilitazioni*". Spuntando appropriatamente le idoneità disponibili si abilità il tecnico a gestire solo quel tipo di impianti e si configura la gestione di assegnazione degli interventi a presentare ed a consentire l'assegnazione di interventi con impianti compatibili con le idoneità assegnate.

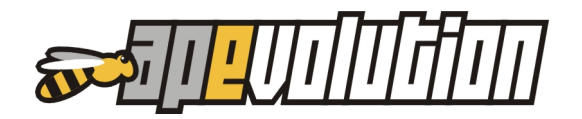

| 🕎 Tabella anagrafica tecnici                                                                                                    |                                                                           |                 |                      |                | (           | x   |
|----------------------------------------------------------------------------------------------------|---------------------------------------------------------------------------|-----------------|----------------------|----------------|-------------|-----|
| Cognome e nome                                                                                                    |                                                                           |                 | 5                    | Sigla          | Esclusa     | ^   |
| CONTE LUCA                                                                                                    |                                                                           |                 | C                    | CL.            |             | i   |
| D'ESTE LUIGI                                                                                                    |                                                                           |                 | 0                    | DL             |             |     |
| VIO FABIO                                                                                                    |                                                                           |                 | V                    | /F             |             |     |
|                                                                                                    |                                                                           |                 |                      |                |             | ~   |
| Cognome                                                                                                    | Nome                                                                      |                 |                      | Sigla          |             |     |
| CONTE                                                                                                    | LUCA                                                                      |                 |                      | CL             |             |     |
| Informazioni anagrafiche Altri dati Disponibilità pr<br>Costo orario €<br>O Nessuna abilitazione                                                                                                    | er interventi F                                                           | erie e permessi | Costi e abilitazion  | ni Assoc       | cia Operati | ino |
| Abilita il tecnico a gestire gli interventi su dispositivi mob                                                                                                    | oile (APe-Mobile)                                                         | ID disp         | oositivo 3KR4        | 5334900F       | T334E       |     |
|                                                                                                    |                                                                           | Firma           | tecnico per disposit | tivo acquisita | NO          |     |
| Abilita all'utilità di magazzino per tecnici                                                                                                    |                                                                           |                 |                      |                |             | _   |
| Abilita sul tecnico la gestione di filtro idoneità asse<br>Pisc. (impianto autonomo) Climatiz. (mon<br>Risc. (centrale termica) Climatiz. (impia<br>Risc. (altro)<br>Permetti forzatura assegnazione intervento su dial | gnazione intervent<br>oblocco)<br>anto di climatiz.)<br>ogo con operatore | i Altro         |                      |                |             |     |

Nella configurazione è possibile anche autorizzare la "forzatura" di assegnazione per interventi il cui impianto non fosse compatibile con le idoneità abilitate. La forzatura di un'assegnazione d'intervento passerà comunque attraverso un dialogo con l'operatore per conferma.

Vediamo ora come si concretizza un'assegnazione di idoneità mentre si fissa un appuntamento. Decidiamo di abilitare il tecnico a gestire solo impianti di riscaldamento autonomo. Configuriamo le idoneità e autorizziamo anche la "**forzatura**" di assegnazione.

| 🧁 🖂 Abilita sul tecnico la gestione di filtro idoneità assegnazione                                                                                                    |  |
|----------------------------------------------------------------------------------------------------|--|
| <ul> <li>Risc. (impianto autonomo)</li> <li>Climatiz. (monoblocco)</li> <li>Altro</li> <li>Risc. (centrale termica)</li> <li>Climatiz. (impianto di climatiz.)</li> <li>Risc. (altro)</li> </ul> |  |
| Permetti forzatura assegnazione intervento su dialogo con operatore                                                                                                    |  |

Durante la fase di assegnazione dell'intervento nel planning, una volta selezionata l'agenda del tecnico con abilitate le idoneità, avremo una visualizzazione degli interventi ancora aperti (da assegnare) come evidenziato in figura.

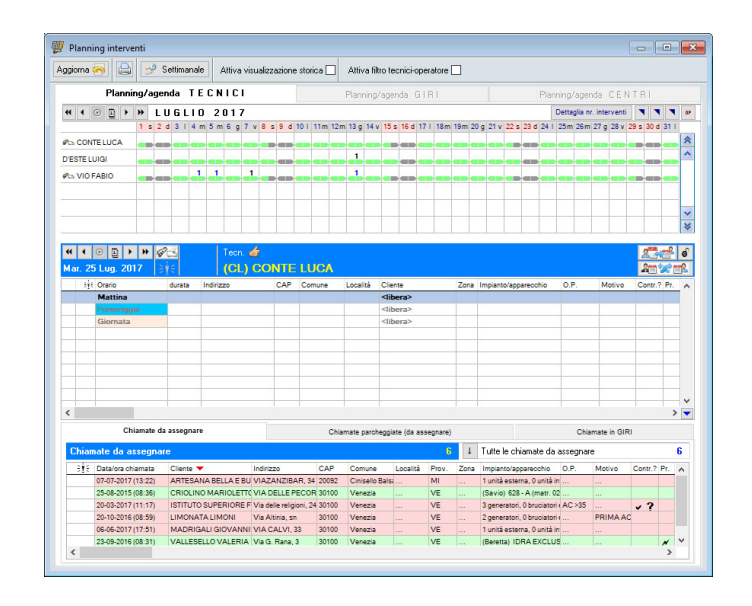

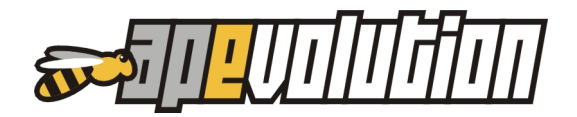

|     |                    | 218        |                  |                   | LUGA          |             |                   |          |      | 4                           |           |              |           | -   |
|-----|--------------------|------------|------------------|-------------------|---------------|-------------|-------------------|----------|------|-----------------------------|-----------|--------------|-----------|-----|
| 316 | Orario             | durata     | Indirizzo        | CAP               | Comune        | Località    | Cliente           |          | Zona | Impia parecchio             | 0.P.      | Motivo       | Contr.?   | Pr. |
|     | Mattina            |            |                  |                   |               |             | <libera></libera> |          |      |                             |           |              | 4         |     |
|     | Pomeriggio         |            |                  |                   |               |             | <libera></libera> |          |      |                             |           |              |           | _   |
|     | Giornata           |            |                  |                   |               |             | <libera></libera> |          |      |                             |           |              |           |     |
|     |                    |            |                  |                   |               |             |                   |          |      |                             |           |              |           |     |
|     |                    |            |                  |                   |               |             |                   |          |      |                             |           |              |           |     |
|     |                    |            |                  |                   |               |             |                   |          |      |                             |           |              |           |     |
|     |                    |            |                  |                   |               |             |                   |          |      |                             |           |              |           |     |
|     |                    |            |                  |                   |               |             |                   |          |      |                             |           |              |           |     |
|     |                    |            |                  |                   |               |             |                   |          |      |                             |           |              |           |     |
|     |                    |            |                  |                   |               |             |                   |          |      |                             |           |              |           |     |
|     |                    |            |                  |                   |               |             |                   |          |      |                             |           |              |           | _   |
|     | Chiamate           | da assegna | re               |                   | Chia          | amate parch | eggiate (da ass   | segnare) |      |                             | Chia      | mate in GIRI |           |     |
| ап  | nate da assegn     | are        |                  |                   |               |             |                   | 6        | 1    | Tutte le chiamate da        | assegnari | e            |           |     |
| ÷   | Data/ora chiamata  | Cliente    | <b>▼</b> 1       | ndirizzo          | CAP           | Comune      | Località          | Prov.    | Zona | Impianto/apparecchio        | O.P.      | Motivo       | Contr.? F | Pr. |
|     | 07-07-2017 (13:22) | ARTESA     | ANA BELLA E BU 1 | /IAZANZIBA        | R, 34 20092   | Cinisello   | Balsa             | MI       |      | 1 unità esterna, 0 unità ir | n         |              |           |     |
|     | 25-08-2015 (08:36) | CRIOLI     | NO MARIOLETTO    | /IA DELLE PI      | ECOR 30100    | Venezia     |                   | VE       |      | (Savio) 628 - A (matr. 0    | 2         |              |           |     |
|     | 20-03-2017 (11:17) | ISTITUT    | O SUPERIORE F    | /ia delle religio | oni, 24 30100 | Venezia     |                   | VE       |      | 3 generatori, 0 bruciatori  | AC >35    |              | 12        |     |
|     | 20-10-2016 (08:59) | LIMONA     | ATA LIMONI       | /ia Altinia, sn   | 30100         | Venezia     |                   | VE       |      | 2 generatori, 0 bruciatori  | e         | PRIMA AC     |           |     |
|     | 06-06-2017 (17:51) | MADRI      | GALI GIOVANNI    | /IA CALVI, 3      | 3 30100       | Venezia     |                   | VE       |      | 1 unità esterna, 0 unità ir | n         |              |           |     |
|     | 00.00.0040.00.040  | MALLES     |                  | (a.C. Dave d      | 20100         | Manada      |                   | VE       |      | (Basewa) JDDA EXCLU         | -         |              |           |     |

Nella figura in alto dove viene evidenziata l'agenda del tecnico e gli interventi liberi da assegnare si può notare, al punto 1, la presenza del simbolo di che evidenzia l'attribuzione di idoneità d'intervento al tecnico per le quali verrà realizzato un controllo durante le fasi di assegnazione.

Nel riquadro relativo al punto 2 invece troviamo gli interventi liberi da assegnare. Come si può notare sono presenti interventi evidenziati in **verde** e altri in **rosso**. Attraverso questa colorazione sarà possibile distinguere gli interventi <u>assegnabili</u> (in verde) da quelli <u>non</u> <u>assegnabili</u> (in rosso).

Se tentiamo di assegnare al tecnico un intervento evidenziato in **rosso** (quindi un intervento su un impianto per cui il tecnico non risulta idoneo) avremo, la segnalazione visualizzata a fianco. Sarà possibile forzare o meno l'assegnazione (ricordiamo che abbiamo configurato il tecnico con l'opzione di **"forzatura**" per le assegnazioni fuori idoneità).

NOTA – Il messaggio a fianco viene visualizzato ogniqualvolta si tenterà di assegnare un intervento con impianto fuori campo di idoneità del tecnico e senza possibilità di "forzatura".

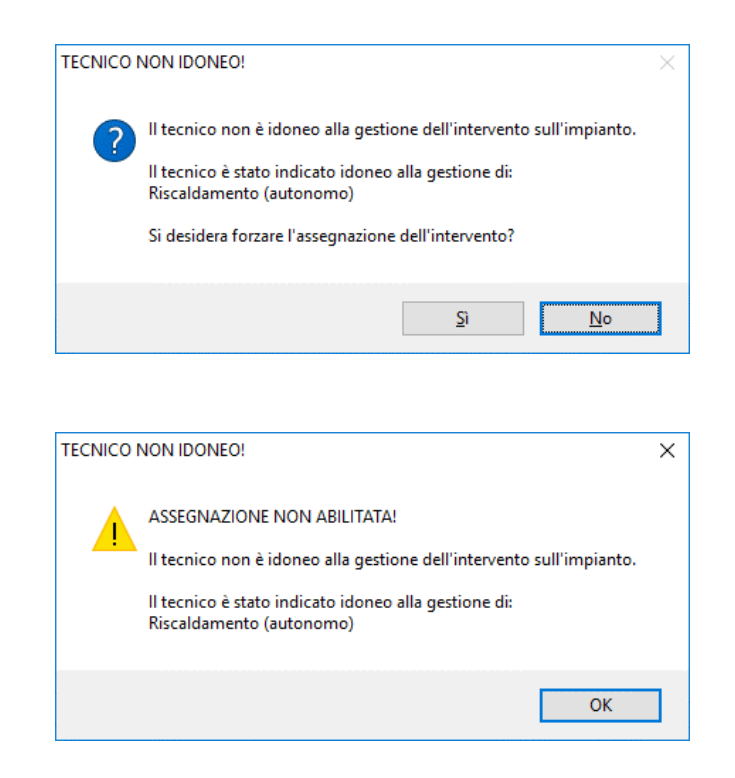

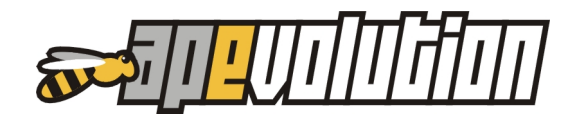

# SALVATAGGIO NOTE DI SEGRETERIA

Le note per segreteria sono annotazioni che il tecnico o l'operatore di segreteria aggiungono con finalità momentanee. Finora, tali note, non venivano mantenute come storico di intervento tant'è vero che venivano eliminate in fase di storicizzazione (chiusura intervento). Questa operatività <u>rimane invariata</u> con però la possibilità di configurazione. Su richiesta, contattando l'assistenza, sarà possibile mantenere le note per segreteria integrandole, al momento della chiusura dell'intervento, al rapporto tecnico di intervento (automaticamente o su conferma).

Le figure mostrano un esempio di come le note per segreteria verranno integrate al rapporto

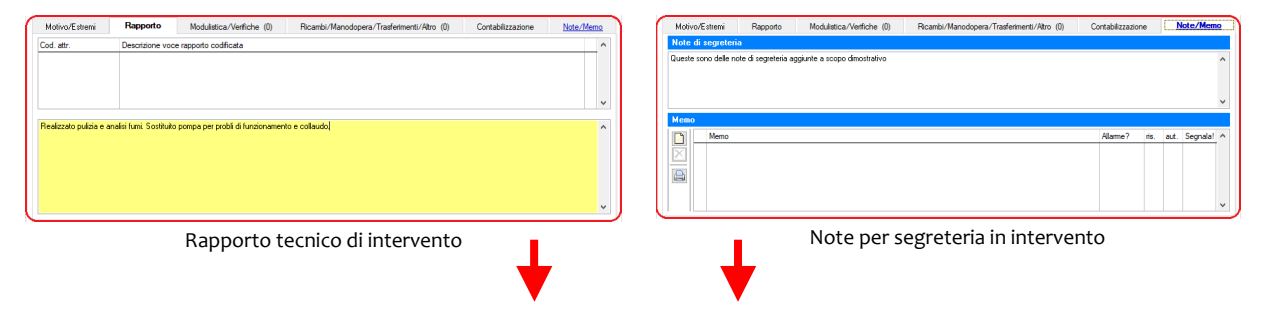

tecnico di intervento in un intervento storicizzato.

|                                                                                                    | MANTENGO NOTE DI SE                                                                                                    | EGRETERIA?                                                                                                    |                    |                   |                                                                                                    | ×                                                                                                    |                                                                                      |        |
|----------------------------------------------------------------------------------------------------|----------------------------------------------------------------------------------------------------|----------------------------------------------------------------------------------------------------|--------------------|-------------------|----------------------------------------------------------------------------------------------------|----------------------------------------------------------------------------------------------------|--------------------------------------------------------------------------------------|--------|
|                                                                                                    | ? Mantengo N                                                                                                    | NOTE DI SEGRETERIA c                                                                                           | opiandole ne       | lle no            | ote di rapport                                                                                                    | o?                                                                                                    |                                                                                      |        |
|                                                                                                    |                                                                                                    |                                                                                                    | Sì                 |                   | No                                                                                                    |                                                                                                    |                                                                                      |        |
|                                                                                                    |                                                                                                    | 4                                                                                                    | •                  |                   |                                                                                                    |                                                                                                    |                                                                                      |        |
| Intervento sto                                                                                      | rico (progr. 06-000205) (ID 2925) (A                                                                                                    | ARTESANA BELLA E BUONA SRI                                                                                     | )                  |                   |                                                                                                    |                                                                                                    |                                                                                      | ×      |
|                                                                                                    | Estremi                                                                                                    | i intervento storico, operazio                                                                                 | ni realizzate e ma | teriali           | utilizzati                                                                                                    |                                                                                                    |                                                                                      |        |
| Estremi asseg                                                                                       | nazione intervento                                                                                                    |                                                                                                    |                    |                   |                                                                                                    |                                                                                                    |                                                                                      |        |
| Data/ora 25-                                                                                        | 07-2017 🗸 ( 8:00 🖨 9                                                                                                    | 9:00 🗢 ) 📫                                                                                                    | Tecnici            |                   | 🖸 🗌 Ritorno                                                                                                    |                                                                                                    |                                                                                      | $\sim$ |
| Durata TOTAL                                                                                        | E dell'intervento min.                                                                                                    | 60 🖨 (CL) CONTE LUC                                                                                            | A                  |                   | 🛉 🗌 Marketing                                                                                                    |                                                                                                    |                                                                                      | ~      |
| Durata NETTA m                                                                                      | in. 🛛 60 🚔 Spostamento min.                                                                                                    | 0 🖨                                                                                                    |                    |                   |                                                                                                    |                                                                                                    |                                                                                      |        |
|                                                                                                    |                                                                                                    |                                                                                                    |                    |                   |                                                                                                    |                                                                                                    |                                                                                      |        |
| Rapporto d'in                                                                                       | tervento                                                                                                    |                                                                                                    |                    |                   | Operazioni prog                                                                                                    | rammate (O.F                                                                                                    | P.) realizza                                                                         | ate    |
| Rapporto d'in<br>Cod. attr.                                                                         | tervento<br>Descrizione voce rapporto codifica                                                                                                    | ata                                                                                                    |                    | ^                 | Operazioni prog<br>Cod. attr. Descri                                                                                                    | rammate (0.1<br>zione                                                                                                    | P.) realizza                                                                         | ate    |
| Rapporto d'in<br>Cod. attr.                                                                         | tervento Descrizione voce rapporto codifica                                                                                                    | ata                                                                                                    |                    | ^                 | Operazioni proc<br>Cod. attr. Descri                                                                                                    | rammate (0.F                                                                                                    | P.) realizza                                                                         | ate    |
| Rapporto d'in<br>Cod. attr.                                                                         | tervento Descrizione voce rapporto codifica                                                                                                    | ata                                                                                                    |                    | ^                 | Operazioni prog<br>Cod. attr. Descri                                                                                                    | rammate (0.1                                                                                                    | ?.) realizza                                                                         | ate    |
| Rapporto d'in<br>Cod. attr.                                                                         | tervento Descrizione voce rapporto codifica e analisi fumi. Sostituito pompa per pro                                                                                                | ata                                                                                                    |                    | ~                 | Operazioni prog<br>Cod. attr. Descri                                                                                                    | rammate (0.1                                                                                                    | <sup>9</sup> .) realizza                                                             | ate    |
| Rapporto d'in<br>Cod. attr.<br>Realizzato pulizia<br>NOTE SEGRETI                                   | tervento<br>Descrizione voce rapporto codifica<br>e analisi fumi. Sostituito pompa per pro<br>RIA: Queste sono delle note di segret                                                 | ata<br>Dobí di furzionamento e collaudo.<br>eria aggiunte a scopo dimostrativo                                 |                    | ~                 | Operazioni prog<br>Cod. attr. Descri                                                                                                    | rammate (0.1                                                                                                    | P.) realizza                                                                         | ate A  |
| Rapporto d'in<br>Cod. attr.<br>Realizzato pulizia<br>NOTE SEGRETI                                   | tervento<br>Descrizione voce rapporto codifica<br>e analisi fumi. Sostituito pompa per pro<br>RIA. Queste sono delle note di segreto                                                | ata<br>obli di funzionamento e collaudo.<br>eria aggiunte a scopo dimostrativo                                 |                    | ~<br>~            | Operazioni prog<br>Cod. attr. Descri                                                                                                    | rammate (0.f                                                                                                    | P.) realizza                                                                         | ate    |
| Rapporto d'in<br>Cod. attr.<br>Realizzato pulizie<br>NDTE SEGRETI<br>Motivo/Estr                    | tervento Descrizione voce rapporto codifica te analisi fumi. Sostituito pompa per pro ERIA. Queste sono delle note di segrete mi Modulistica/Verifiche (0)                          | ata<br>obli di funzionamento e collaudo.<br>eria aggiunte a scopo dimostrativo<br>Ricambi/Manodopera/Trasferi  | nenti/Altro (0)    | ∧<br>↓<br>Corrisp | Operazioni prog<br>Cod. attr. Descri                                                                                                    | rammate (0, f<br>zione<br>0/PARZIALME                                                                                                    | ?.) realizza<br>NTE INCAS                                                            | ate    |
| Rapporto d'in<br>Cod. attr.<br>Realizzato pulizie<br>NOTE SEGRETI<br>Motivo/Estr<br>Cod. attribuito | tervento Descrizione voce rapporto codifica e analisi fumi. Sostituito pompa per pro FRIA: Queste sono delle note di segrete mi Modulistica/Verifiche (0) Descrizione motivo        | ata<br>obli di funzionamento e collaudo.<br>eria aggiunte a scopo dimostrativo<br>Ricambi/Manodopera/Trasferi  | nenti/Altro (0)    | Corrisp           | Operazioni prog<br>Cod. attr. Descri                                                                                                    | rammate (0.f<br>zione<br>O/PARZIALME<br>a                                                                                                    | ?.) realizzz                                                                         | ate    |
| Rapporto d'in<br>Cod. attr.<br>Realizzato pulizie<br>NOTE SEGRETI<br>Motivo/Estr<br>Cod. attribuito | tervento Descrizione voce rapporto codifica e analisi fumi. Sostituito pompa per pro ERIA: Queste sono delle note di segret emi Modulistica/Verifiche (0) Descrizione motivo        | ata<br>obli di funzionamento e collaudo.<br>eria aggiunte a scopo dimostrativo<br>Ricambu/Manodopera/Trasferii | nenti/Altro (0)    | Corrisp           | Operazioni prog<br>Cod. attr. Descri<br>ettivo (NON PAGAT<br>Estremi chiamata<br>Data/ora chiamata                                                                                                    | rammate (0.1<br>zione<br>O/PARZIALME<br>a<br>07-07-201                                                                                                    | P.) realizza                                                                         | ste    |
| Rapporto d'in<br>Cod. attr.<br>Realizzato pulizia<br>NOTE SEGRETI<br>Motivo/Estr<br>Cod. attribuito | tervento Descrizione voce rapporto codifica e analisi fumi. Sostituito pompa per pro ERIA: Queste sono delle note di segrete emi Modulistica/Verifiche (0) Descrizione motivo       | ata<br>obli di funzionamento e collaudo.<br>eria aggiunte a scopo dimostrativo<br>Ricambu/Manodopera/Trasferii | nenti/Akro (0)     | Corrisp           | Uperazioni prog           Cod. attr.         Descri           cod. attr.         Descri           ettivo (NON PAGAT         Estremi chiamat           Data/ora chiamata         Codice attribuito                                                                                             | over the second second  | NTE INCAS                                                                            | ste    |
| Rapporto d'in<br>Cod. attr.<br>Realizzato pulizie<br>NOTE SEGRETI<br>Motivo/Estr<br>Cod. attribuito | tervento Descrizione voce rapporto codifica e enalisi fumi. Sostituito pompa per pro ERIA: Queste sono delle note di segret emi Modulistica/Verifiche (0) Descrizione motivo        | ata<br>obli di funzionamento e collaudo.<br>eria aggiunte a scopo dimostrativo<br>Ricambu/Manodopera/Trasferi  | nenti/Akro (0)     | Corrisp           | Uperazioni prog<br>Cod.attr. Descri<br>ettivo (NON PAGAT<br>Estremi chiamata<br>Data/ora chiamata<br>Ordice attribuito<br>Origine chiamata                                                                                                    | over a second second se | P.) realizza                                                                         | ste    |
| Rapporto d'in<br>Cod. attr.<br>Realizzato pulizie<br>NOTE SEGRETI<br>Motivo/Estr<br>Cod. attribuito | tervento Descrizione voce rapporto codifica e enalisi fumi. Sostituito pompa per pro ERIA: Queste sono delle note di segret emi Modulistica/Verifiche (0) Descrizione motivo        | ata<br>obli di funzionamento e collaudo.<br>eria aggiunte a scopo dimostrativo<br>Ricambu/Manodopera/Trasferi  | nenti/Atro (0)     | Corrisp           | Uperazioni prog           Cod. attr         Descri           Cod. attr         Descri           ettivo (NON PAGAT         Estremi chiamat           Data/ora chiamata         Codice attribuito           Origine chiamata         Operatore                                                  | ov/PARZIALME                                                                                                    | NTE INCAS                                                                            | ste    |
| Rapporto d'in<br>Cod. attr.<br>Realizzato pulizie<br>NOTE SEGRETI<br>Motivo/Estr<br>Cod. attribuito | tervento Descrizione voce rapporto codifica e analisi fumi. Sostituito pompa per pro ERIA: Queste sono delle note di segret mi Modulistica/Verfiche (0) Descrizione motivo          | ata<br>obli di funzionamento e collaudo.<br>eria aggiunte a scopo dimostrativo<br>Ricambi/Manodopera/Trasferi  | nenti/Akro (0)     | Corrisp           | Uperazioni prog           Cod. attr         Descri           Cod. attr         Descri           detuvo (NON PAGAT         Estremi chiamat           Data/ora chiamata         Codice attribuito           Origine chiamata         Operatore           Interlocutore         Interlocutore    | Chiamate (0.1)                                                                                                    | <ul> <li>P. J realizza</li> <li>NTE INCAS</li> <li>T 13</li> <li>stratore</li> </ul> | ste    |
| Rapporto d'in<br>Cod. attr.<br>Realizzato pulizie<br>NUTE SEGRETI<br>Motivo/Estr<br>Cod. attribuito | tervento  Descrizione voce rapporto codifica  e analisi fumi. Sostituito pompa per pro ERIA: Queste sono delle note di segrete  mi Modulistica/Verifiche (0)  Descrizione motivo    | ata<br>obli di funzionamento e collaudo.<br>eria aggiunte a scopo dimostrativo<br>Ricambi/Manodopera/Trasferi  | nenti/Akro (0)     | Corrisp           | Operazioni prog     Cod. attr. Descri     Cod. attr. Descri     dettivo (NON PAGAT     Estremi chiama)     Data/ora chiamata     Codice attribuito     Origine chiamata     Operatore     Interlocutore     Autorizzazione     Autorizzazione                                                 | o/PARZIALME<br>o<br>O/PARZIALME<br>o<br>O7-07-201<br>Chiamata<br>IS - Ammini<br>S - Ammini                                                                                                    | 7 1 1 1 1 1 1 1 1 1 1 1 1 1 1 1 1 1 1 1                                              | ste    |
| Rapporto d'in<br>Cod. attr.<br>Realizzato pulizie<br>NUTE SEGRETI<br>Motivo/Estr<br>Cod. attribuito | tervento  Descrizione voce rapporto codifica  a e analisi fumi. Sostituito pompa per pro ERIA: Queste sono delle note di segrete  emi Modulistica/Verifiche (0)  Descrizione motivo | ata<br>obli di funzionamento e collaudo.<br>eria aggiunte a scopo dimostrativo<br>Ricambi/Manodopera/Trasferi  | nenti/Akro (0)     | Corrisp           | Operazioni prog           Cod. attr.         Descri           Cod. attr.         Descri           dettivo (NON PAGAT         Estremi chiamat           Data/ora chiamata         Odeca ettribuito           Origine chiamata         Operatore           Interlocutore         Autorizzazione | over a second second se | ?.) realizza       NTE INCAS       7 )       13       stratore                       | ste    |
| Rapporto d'in<br>Cod. attr.<br>Realizzato pulizie<br>NOTE SEGRETI<br>Motivo/Estr<br>Cod. attribuito | tervento  Descrizione voce rapporto codifica  e analisi fumi. Sostituito pompa per pro ERIA: Queste sono delle note di segrete  mi Modulistica/Verifiche (0)  Descrizione motivo    | ata<br>obli di funzionamento e collaudo.<br>eria aggiunte a scopo dimostrativo<br>Ricambi/Manodopera/Trasferi  | nenti/Akro (0)     | Corrisp           | Operazioni prog     Cod. attr. Descri     Cod. attr. Descri     ettivo (NON PAGAT     Estremi chiamat     Data/ora chiamata     Operatore     Interlocutore     Autorizzazione                                                                                                    | rammate (0. f<br>zione<br>0/PARZIALME<br>0<br>07-07-201<br>15 - Ammini<br>15 - Ammini                                                                                                    | P. J realizza       NTE INCAS       7       13       stratore                        | ste    |

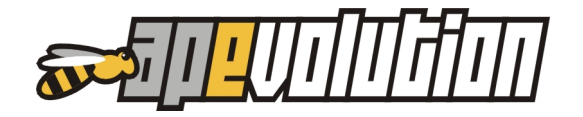

Intervento storico risultato

Come si può notare all'interno del rapporto tecnico di intervento sono state integrate le note per segreteria.

# 4. DOCUMENTI FISCALI

### FATTURA CON BENI SIGNIFICATIVI

Con questa versione è stata automatizzata la possibilità di fatturazione con applicata l'agevolazione IVA al 10% per lavori eseguiti in manutenzione ordinaria e straordinaria (art. 7, comma 1, lett. B della Legge 488/1999). L'automazione riguarda i calcoli introdotti dalla suddetta Legge a fronte di manutenzioni con componenti di **manodopera** e di **beni significativi** da riportare in fattura.

Ricordiamo, di seguito, le modalità operative replicate ed applicate in APe: per i **beni** significativi, l'aliquota ridotta si applica soltanto fino a concorrenza del valore della prestazione considerato al netto del valore dei beni stessi.

Occorre quindi scorporare il valore dei beni significativi in modo che una parte sia assoggettata a IVA agevolata al 10% e la rimanente parte al 22%. Il valore da assoggettare a IVA al 10% va individuato sottraendo dall'importo complessivo della prestazione il valore dei beni significativi (si rimanda al decreto del Ministero delle Finanze 29-12-1999 per l'elenco dei beni significativi). La differenza che ne risulta costituirà il limite di valore netto entro cui anche al bene significativo è applicabile l'aliquota del 10%. Il valore residuo del bene significativo sarà, invece, assoggettato all'aliquota ordinaria del 22%. Ovviamente, se il valore di un bene significativo NON eccede la metà di quello della prestazione complessivamente considerata, sarà soggetto interamente all'aliquota del 10%.

Facciamo un esempio concreto che poi riporteremo in APe. Supponiamo di dover fatturare al signor Mandrigali Giovannino lavori di fornitura e installazione di una caldaia. Il corrispettivo pattuito è di 5.000,00€ più IVA ripartito in 3.800,00€ per la fornitura della caldaia e 1.200,00€.per l'installazione.

La caldaia costituisce bene significativo e, in conseguenza di ciò, parte del suo valore sarà assoggettato al 10% e parte al 22%. L'installazione, in funzione di manodopera, sconterà comunque l'IVA al 10%.

Per stabilire il valore della caldaia da assoggettare a IVA al 10%, occorre sottrarre dall'imponibile totale il valore della caldaia stessa:

- Valore caldaia IVA 10% = valore totale valore caldaia = 5.000€ 3.800€ = 1.200€
- Valore caldaia IVA 22€ = valore caldaia valore caldaia IVA 10% = 3.800€ 1.200€ = 2.600€

In questo modo avremo:

| Installazione / Manodopera                       | 1.200,00€ | IVA 10% |
|--------------------------------------------------|-----------|---------|
| Caldaia (parte agevolata beni significativi)     | 1.200,00€ | IVA 10% |
| Caldaia (parte NON agevolata beni significativi) | 2.600,00€ | IVA 22% |

Riportiamo ora il nostro esempio in APe. Creiamo un nuovo documento fiscale ed intestiamolo al signor Mandrigali Giovannino. A questo punto, sulla griglia dedicata al dettaglio del documento, utilizzando il mouse, pulsante destro, accediamo al menù di azioni contestuale e selezioniamo la nuova voce "**Nuovo (IVA agevolata)**".

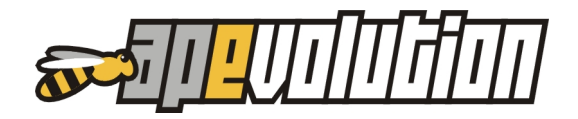

| 💯 Documento fiscale (ID 1386)                                                                                                    |                                                                                                    |                      |                             |                |                |              |            |            | ×                 |
|----------------------------------------------------------------------------------------------------|----------------------------------------------------------------------------------------------------|----------------------|-----------------------------|----------------|----------------|--------------|------------|------------|-------------------|
|                                                                                                    |                                                                                                    |                      | Data/numer                  | o/stato 24-0   | 08-2017 🗸      |              |            | ୍ତ         | 😭 Esegui          |
| Causale Fattura di vendita (senza scarico) Documento in split-payment (ex ar Da (mittente) DEPOSITO / CANTIERE NESSUN SCARICO - SELEZIONE DEPOSIT A (destinatario) CLIENTE MADRIGALI GIOVANNINO Collegato a cantiere | Fattura<br>t. 17-ter - DPR 633/7/<br>D/CANTIERE NON RICHI                                                                                                    | 2]<br>IESTA (#)      |                             |                |                |              |            |            | ~                 |
| Dettaglio documento                                                                                                    | Intestata                                                                                                    | ario / Cointestatari | / Destinatari               | o              |                | Altri dati / | scadenze d | li pagamer | nto               |
| 🗋 🗙 🍨 😫 😭 Carica ordine                                                                                                    | Carica movimento                                                                                                    | Imponibile<br>0,00   | IVA<br>blit-payment<br>0,00 | Esente<br>0,00 | Totale<br>0,00 | Ritenute     | e Già      | pagato     | Da pagare<br>0,00 |
| ! Codice Attr. Descrizio                                                                                                    | ne                                                                                                    | Prezzo di Listino    | Sconti                      | Prezzo di veno | dita Rit.%     | Quantità     | U.M.       | IVA        | ^                 |
| Nuovo<br>Modifica<br>Elimina<br>Attiva gestione<br>Attiva gestione<br>Raggruppa rig<br>Applica alle rig<br>Applica alle rig<br>Seleziona tutti<br>Deseleziona tutti<br>Ripristina imp                                | : tabella iva<br>: tabella unità di misura<br>he dettaglio marcate<br>he marcate l'aliquota IV<br>he marcate l'aliquota R<br>evolata)<br>itti<br>ostazioni lista originali | /A<br>ITENUTA        |                             |                |                |              |            |            |                   |
| <                                                                                                    | 2                                                                                                    |                      | 1                           |                |                |              |            |            | >                 |

Verrà visualizzata una finestra dove sarà possibile descrivere il bene significativo fornito, il suo costo totale e l'unità di misura.

Similmente viene inserita la descrizione della manodopera, il suo costo totale e l'unità di misura.

| 💯 Calcolo IVA agevolata                                                                                                    | ×       |
|----------------------------------------------------------------------------------------------------|---------|
| <b>H</b>                                                                                                    |         |
|                                                                                                    |         |
| Descrizione bene significativo                                                                                                    |         |
|                                                                                                    | ^       |
|                                                                                                    |         |
|                                                                                                    |         |
|                                                                                                    | ×       |
| Valore del bene significativo 0,0000 Unità di misura                                                                                                    | $\sim$  |
|                                                                                                    |         |
| Descrizione della manodopera                                                                                                    |         |
|                                                                                                    |         |
|                                                                                                    |         |
|                                                                                                    | 5       |
|                                                                                                    | _       |
| Valore della manodopera 0,0000 Unità di misura                                                                                                    | $\sim$  |
| Se l'insieme del costo dei beni significativi non supera la metà della fattura, l'IVA al 1<br>annlica su tutta la fattura                                                                           | 0% si   |
| Se l'insieme del costo dei beni significativi <u>supera</u> la metà della fattura, l'IVA al 10% si a<br>sulla differenza tra il valore complessivo dell'intervento e quello dei beni significativi. | applica |

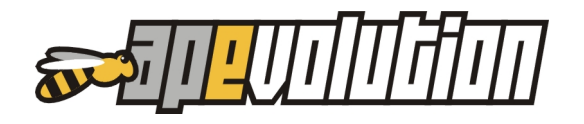

Nell'immagine a fianco possiamo vedere l'inserimento delle descrizioni per il bene significativo (la caldaia) e per la manodopera (l'installazione e posa in opera).

Come si può notare è sufficiente indicare nei valori il totale del bene significativo e il totale della manodopera. Non è necessario indicare le aliquote di riferimento in quanto, all'atto della registrazione l'utilità provvederà a calcolare e ripartire i costi e ad associare le corrette aliquote al 10% e al 22% preventivamente associate nella tabella delle aliquote IVA.

| 🕎 Calcolo IVA agevolata                                                                                                    | ×               |
|----------------------------------------------------------------------------------------------------|-----------------|
|                                                                                                    |                 |
|                                                                                                    |                 |
| Descrizione bene significativo                                                                                                    |                 |
| Fornitura di caldaia modello Junkers JK340-LV completa di raccordi e minuteria                                                                                                    | ^               |
|                                                                                                    |                 |
|                                                                                                    |                 |
|                                                                                                    | ~               |
| Valore del bene significativo 2.800,0000 Unità di misura PEZZI                                                                                                    | $\sim$          |
| Descrizione della manodopera                                                                                                    |                 |
| Installazione e posa in opera                                                                                                    | ^               |
|                                                                                                    |                 |
|                                                                                                    |                 |
|                                                                                                    | ~               |
| Valore della manodopera 1.200,0000 Unità di misura NUMERO                                                                                                    | ~               |
| Se l'insieme del costo dei beni significativi <u>non supera</u> la metà della fattura, l'IVA al 1<br>applica su tutta la fattura.<br>Se l'insieme del costo dei beni significativi supera la metà della fattura. I'IVA al 10% si a | 0% si<br>oplica |
| sulla differenza tra il valore complessivo dell'intervento e quello dei beni significativi.                                                                                                    |                 |

**NOTA** – L'automatismo di assegnazione dell'IVA agevolata al 10% e quella ordinaria al 22% per questa utilità deve essere preventivamente predisposto. Nella tabella delle aliquote IVA sono state aggiunte due colonne (evidenziate nell'immagine sotto con riquadro grosso in rosso) in cui viene indicato con il simbolo di spunta l'aliquota che dovrà essere utilizzata per l'agevolazione (10%) e quella ordinaria (22%). La predisposizione avviene similmente a quella dell'aliquota preferenziale: pulsante destro del mouse sopra l'aliquota prescelta e indicando "Imposta come IVA agevolata manodopera e beni" o "Imposta come IVA ordinaria beni".

| 🐺 Tal        | bella aliquote IVA   |            |              |            |         |            |            |          | ŀ           | x     |
|--------------|----------------------|------------|--------------|------------|---------|------------|------------|----------|-------------|-------|
|              | Descrizione 🔻        | Tipologia  | Indetr. %    | Aliquota % | Prefer. | Pref. beni | Pref. man. | Esclusa  | (N.M.)      | ^     |
|              | ESCLUSO ART 15       | Escluso    | 0            | 0          |         |            |            |          |             |       |
|              | ESLUSO IVA           | Escluso    | 0            | 0          |         |            |            |          |             |       |
|              | IVA 10%              | Imponibile | 0            | 10         |         |            | ~          |          |             |       |
| $\mathbf{X}$ | IVA 21%              | Imponibile | 0            | 21         |         |            |            | <b>~</b> |             |       |
|              | IVA 22%              | Imponibile | 0            | 22         | ~       | ~          |            |          |             |       |
|              | NON IMPONIBILE ART.8 | Non imp.   | 0            | 0          |         |            |            |          |             |       |
|              | REVERSE CHARGE       | Esente     | 0            | 0          |         |            |            |          |             |       |
|              |                      |            |              |            |         |            |            |          |             |       |
|              |                      |            |              |            |         |            |            |          |             | ~     |
|              |                      |            |              |            |         |            | 1          |          |             |       |
| Descrit      | zione                | Dε         | esc. in doc. | Tipologia  |         |            | Aliquota   | % In     | ndetraibili | ità % |
| ESCL         | USO ART 15           | A          | 15           | Escluse    | ,       | $\sim$     | (          | ) 🖨 🗌    | 0           | ÷     |

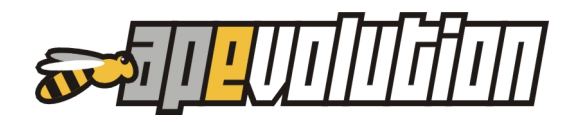

Registrando le informazioni inserite nella finestra di calcolo IVA agevolata i valori verranno elaborati producendo il risultato come in figura.

|                          | 3 🗟 🖨                                                      |                                                                              |                                | Data/num                             | ero/stat  | o 2          | 4-08-2017        |                                      |                      | ø              | E:         | segu       |
|--------------------------|------------------------------------------------------------|------------------------------------------------------------------------------|--------------------------------|--------------------------------------|-----------|--------------|------------------|--------------------------------------|----------------------|----------------|------------|------------|
| usale<br>D               | Fattura di ve<br>ocumento in                               | ndita (senza scarico) Fattura<br>split-payment (ex art. 17-ter - DPR 633/72) |                                |                                      |           |              |                  |                                      |                      |                |            |            |
| (mitte<br>ESSL<br>destir | ente) DEP<br>JN SCARICO -<br>natario) CLIE<br>IGALI GIOVAN | DSITO / CANTIERE<br>SELEZIONE DEPOSITO/CANTIERE NON RICHIESTA<br>NTE<br>NINO | 😫                              |                                      |           |              |                  |                                      |                      |                |            |            |
| Coll                     | egato a cantie<br>Dettagli                                 |                                                                              |                                | (Destinat                            |           |              |                  | Alex days                            | · d dt               |                |            |            |
|                          | X 🔷 🗊                                                      | Impo<br>Carica ordine El Carica movimento 4.00                               | ointestatar<br>nibile<br>20,00 | IVA<br>IVA<br>plit-payment<br>592,00 | ano<br>Es | ente<br>0,00 | Total<br>4.592,0 | Altri dati 7<br>e Ritenuta<br>0 0,00 | scadenze di<br>Già p | pagar<br>agato | Dap<br>4.5 | aga<br>92, |
| !                        | Codice Attr.                                               | Descrizione                                                                  | Prezzo                         | di Listino                           | Sconti    | Prezzo       | di vendita       | Rit.% Quan                           | tità U.M.            |                | IVA        |            |
|                          |                                                            | Installazione e posa in opera                                                | 1                              | 1200,0000                            |           |              | 1200,0000        | 1                                    | 00 NUMER             | ) ~            | IVA 10%    | ~          |
| _                        |                                                            | Fornitura di caldaia modello Junkers JK340-LV 2800,00€                       | :                              | 0,0000                               |           |              | 0,0000           | 0                                    | .00 PEZZI            | ~              |            | ~          |
| _                        |                                                            | di cui aliquota agevolata art. 7, co. 1 L. 488/99                            |                                | 1200,0000                            |           |              | 1200,0000        | 1                                    | 00 PEZZI             | ~              | IVA 10%    | ~          |
|                          |                                                            | di cui aliquota ordinaria                                                    |                                | 1600,0000                            |           |              | 1600,0000        | 1                                    | UU PEZZI             | ~              | IVA 22%    | ~          |
|                          |                                                            |                                                                              |                                |                                      |           |              |                  |                                      |                      |                |            |            |
|                          |                                                            |                                                                              |                                |                                      |           |              |                  |                                      |                      |                |            |            |
|                          |                                                            |                                                                              |                                |                                      |           |              |                  |                                      |                      |                |            |            |
| -                        |                                                            |                                                                              |                                |                                      |           |              |                  |                                      |                      |                |            |            |

| Sede operativ<br>P.I. 88888888<br>wwwi.esse.c<br>VENEZIA.nr.   | VIA CA' MARCE LLO<br>ra: VIA CA' MARCE I<br>5888 tel. 0415321<br>com e.mail info@ie<br>1234 | , 67/D - 30172 - M<br>LLO, 67/D - 30172<br>130 fax 9413963<br>esse.com | Icatro Vonezia<br>!-Mcstro Vone<br>119 | (VE)<br>szia (VE     | )                                                        |                                        |                                                          |                                                                          |                                       |                                                                                              |                                                         |
|----------------------------------------------------------------|---------------------------------------------------------------------------------------------|------------------------------------------------------------------------|----------------------------------------|----------------------|----------------------------------------------------------|----------------------------------------|----------------------------------------------------------|--------------------------------------------------------------------------|---------------------------------------|----------------------------------------------------------------------------------------------|---------------------------------------------------------|
| Internania (court                                              | ACTED                                                                                       | Cod. dien                                                              | te <                                   | 158 >                | Desination                                               | /destination                           | 6                                                        |                                                                          |                                       |                                                                                              |                                                         |
| Gentile S<br>MAD RIGALI (<br>VIA CALVI, 33<br>30100 Ven ezia ( |                                                                                             |                                                                        |                                        |                      | Gentile<br>MADR                                          | si<br>RIGALI (                         | GIOVA                                                    | NNINO                                                                    |                                       |                                                                                              |                                                         |
| Cointents to 6 data                                            | 210R0                                                                                       |                                                                        | -C 03216                               | 43106                | VIA Ci<br>30100                                          | AL VI, 33<br>Venezi                    | a (VE)                                                   |                                                                          |                                       |                                                                                              |                                                         |
|                                                                |                                                                                             |                                                                        |                                        |                      |                                                          |                                        |                                                          |                                                                          |                                       |                                                                                              |                                                         |
| Teo di docamenio<br>Fattura                                    |                                                                                             |                                                                        |                                        |                      |                                                          |                                        | BOZZ                                                     | nento Na do<br>A                                                         | Carten D                              |                                                                                              | Pagina<br>1 di 1                                        |
| Candatani di paga                                              | renta                                                                                       |                                                                        |                                        |                      |                                                          |                                        |                                                          |                                                                          |                                       |                                                                                              |                                                         |
| lance l'Infele                                                 |                                                                                             |                                                                        |                                        |                      |                                                          |                                        | LAN .                                                    |                                                                          |                                       |                                                                                              |                                                         |
| Cod.ambalto / 6e                                               | scrickere                                                                                   |                                                                        | U.n.                                   |                      | Quantità                                                 | Prezz                                  | contentito o                                             | Scont                                                                    | ingo                                  | Cod.MA                                                                                       | Cod.rt.                                                 |
| Fornitura di cal                                               | ) posa in opera<br>Idaiamodello Junkers J                                                   | K340-LV 2800.004                                                       | IN.<br>с                               |                      | 1,00                                                     | 1.20                                   | 0,0000                                                   |                                                                          | 1.200,000                             | 10   10                                                                                      | 1                                                       |
| di cui eliquote                                                | egevolate ert. 7, co.                                                                       | 1 L. 488/99                                                            | PZ.                                    |                      | 1,00                                                     | 1.20                                   | 10,6000                                                  |                                                                          | 1.200,000                             | 10                                                                                           |                                                         |
|                                                                |                                                                                             |                                                                        |                                        |                      |                                                          |                                        |                                                          |                                                                          |                                       |                                                                                              |                                                         |
|                                                                |                                                                                             |                                                                        |                                        |                      |                                                          |                                        |                                                          |                                                                          |                                       |                                                                                              |                                                         |
| Cox 3/A<br>10                                                  | incuble El fros en.<br>240134                                                               | Alaguas (Saroken<br>19%                                                | Hereaa<br>240.00                       | Netometry            | *ce<br>4.000,00                                          | Sprease transp                         | /sccassori                                               | Sector & incomo                                                          | 0 1074                                | LEFATUR<br>4.                                                                                | а щ<br>592,00                                           |
| Cost MA.<br>10<br>22                                           | Searching Edition Ing.<br>2003 M                                                            | Advants (Canview<br>19%<br>22%                                         |                                        | Neto mo              | nca<br>4.000,00<br>7775 iny 0                            | Spece tas                              | ./sccessofi                                              | <u>Бреле й іголого</u><br>Інценля<br>598                                 | 0 TOTA                                | LEFATUR<br>4.                                                                                | а на<br>592,000<br>ПП                                   |
| Cont 1/4.<br>18<br>22                                          | Papelin 2.1100 Pp.<br>2.0034<br>1.000,20                                                    | Akusa Carokee<br>195                                                   | huodaa<br>240.00<br>3322,90            | Neto rsc<br>Eserce r | nca<br>4.000,00<br>nna iny<br>0<br>3.3 ark               | Escentrary                             | ./eccessofi<br>0<br>1.020,00                             | Epens & Interno<br>Impensio<br>Richnata (C                               | 0 TOTA<br>2,00 PAAR                   | LEFATUR<br>4.<br>TO                                                                          | А нч<br>592,000<br>Геогология<br>Умаана                 |
| Cod 3/A.<br>18<br>22<br>Cod ribenze                            | inuola El Institu<br>2014<br>1001,4                                                         | Adaeses (Concisee<br>1946<br>2275                                      | hep-asa<br>24,0,40<br>332,00           | Neso mo              | иса<br>са 4.000,00<br>года и тр. 0<br>1.00,00<br>1.00,00 | Epose trap<br>Imperible<br>Importale 1 | ./sccmssofi<br>0<br>0.096.00<br>000 a ft.<br>0<br>800140 | Specie di Indusco<br>Ingressio<br>Richata IC<br>B <sup>11</sup> Scaceaza | 0 T0F/A<br>22,00 DAF9<br>0 DF9/scatem | LEFATUR<br>4,:<br>10<br>10<br>10<br>10<br>10<br>10<br>10<br>10<br>10<br>10<br>10<br>10<br>10 | А на<br>592,000<br>Гена<br>592,00<br>5922,00<br>5592,00 |

Le righe aggiunte automaticamente non possono essere modificate in valore, quantità e aliquota se non accedendo attraverso il menù contestuale nuovamente alla finestra di utilità che le ha generate (voce menù "*Modifica (IVA agevolata)*"). È possibile modificare direttamente solo l'unità di misura e le descrizioni attraverso le modalità conosciute. A sinistra il risultato in stampa,

NOTA – È possibile integrare il documento con ulteriori righe dettaglio. estranee al calcolo automatico (es. voci relative a servizi offerti, ecc.).

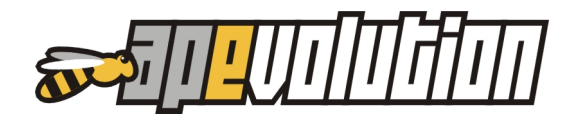

# 6. RICERCHE E STAMPE

# ALLINEAMENTO REGISTRO E SCHEDA FGAS A REGOLAMENTO CE N.517/2014

La stampa del registro FGAS e delle schede di verifica sono state allineate al nuovo regolamento CE n.517/2014.

| pianto d<br>ntenento<br>golame                      | li refrigerazione e/o condizionament<br>e taluni gas florurati ad effetto serra<br>into (CE) n. 517/2014                                                                                                    | to                                                                                                    |                                                                                                    |                       |                                                                              |                                                                                                    |
|-----------------------------------------------------|----------------------------------------------------------------------------------------------------|----------------------------------------------------------------------------------------------------|----------------------------------------------------------------------------------------------------|-----------------------|------------------------------------------------------------------------------|----------------------------------------------------------------------------------------------------|
| ianoda:<br>SOFTWAF<br>Monte cer<br>VA:88888         | RE S.R.L.<br>vwm., 67/10 30100 - venezna (VF)<br>888888 - tel. 0415321130                                                                                                    | REGISTRO DELL'APP<br>Imparto di refrigerazione 42<br>contonconte faluni gua florural<br>Regolamento (CE) n. 517/20                                                                                                    | PARECCHIATURA<br>conducionamiento<br>is del otto sorra<br>14                                                                                                    |                       | RIFERMENTO IMPLANTO<br>ANNO 13 KRI-HIM-NICO                                  | 2017                                                                                                    |
|                                                     |                                                                                                    | DATI IDENTIFICATIVI DEI                                                                                                    | I 'APPARECCHIATURA                                                                                                    |                       | NR RIFFRIMENTO APPARECISHATURA                                               |                                                                                                    |
|                                                     |                                                                                                    | Marca / Modello / Matricela<br>Relio / RIE-NOVO23 ()                                                                                                    |                                                                                                    |                       | Dati identificativi del personale o dell'Impresa o                           | entificata responsabile dell'Installazione                                                                                                    |
|                                                     |                                                                                                    | Tipo di apparecchiatura ILLI RIGLI PA IORL Tipo di militarenza                                                                                                    | Calca di referenzen - COlor                                                                                                    | Data di installazione | Nome e Cognome / Dita                                                        |                                                                                                    |
| craton consc<br>hiesta, il pres<br>refrigeranti fli | crvano il prosonto rogistro por amono s anni oppuro io impri<br>sente registro è messo a disposizione dell'autorità competer<br>luorurati IIFC possono solamente essere comprati da o veni                                                                                                    | R410                                                                                                    | 10,00 20                                                                                                    | 1.90 t ∰ SI ONO       |                                                                              |                                                                                                    |
|                                                     |                                                                                                    | Quantilà valutata sulla bas                                                                                                    | e della determinazione da narte di nersonale o                                                                                                    | stificato             |                                                                              |                                                                                                    |
| II IDLNI II I                                       | CAINIDELEOPERAIORE                                                                                                    | Note                                                                                                    |                                                                                                    |                       | Dati identificativi del personale o dell'impresa de<br>Nome e Cognome / Dita | ettificata responsabile dello smaltmento                                                                                                    |
| dell'operatore i<br>IRIGALI GIO                     | dell'apparecohatura<br>DVANNINO                                                                                                    |                                                                                                    |                                                                                                    |                       | Identification Certificazione                                                |                                                                                                    |
| CALVI, 33<br>10                                     |                                                                                                    |                                                                                                    |                                                                                                    |                       | Misure adottate per recuperare e smaltire i refrigeranti al                  | lo smaltmento de ll'apparecohiatura                                                                                                    |
|                                                     | E-mail                                                                                                    |                                                                                                    |                                                                                                    |                       |                                                                              | I recuperato e lasciato presso il cirente                                                                                                    |
|                                                     |                                                                                                    | INTERVENTI SULL'APPAR                                                                                                    | ECCHIATURA                                                                                                    |                       |                                                                              | la stampa è ordinata per sezione e data                                                                                                    |
|                                                     |                                                                                                    | Data Quantità aggiunta (C                                                                                                    | 102 eq.) Motivo dell'aggiunte                                                                                                    |                       |                                                                              |                                                                                                    |
|                                                     |                                                                                                    | 274 <b>05</b> -2017 12,00 kg                                                                                                    |                                                                                                    |                       |                                                                              | Touto DESTELINGI<br>Conficaz, 428234824825824                                                                                                    |
| _                                                   | INTERVENTI SI ILI 'ADDADECCHIATI D                                                                                                    |                                                                                                    | Te                                                                                                    |                       |                                                                              |                                                                                                    |
|                                                     | Presso                                                                                                    | ANNO DI RIFERIMENTO                                                                                                    | 2017                                                                                                    |                       |                                                                              |                                                                                                    |
|                                                     | MERIGALIGIOVANNIND                                                                                                    |                                                                                                    |                                                                                                    |                       |                                                                              |                                                                                                    |
|                                                     | MCRIGALIGOVANNO<br>VA CALVI, 33<br>30100-Venssis (VE)                                                                                                    | DATA INTERVEN                                                                                                    | то 27-06-2017                                                                                                    |                       |                                                                              |                                                                                                    |
|                                                     | MOTIGALIGOVANIND<br>WACKU, 23<br>30100-Veresis (KE)<br>DATI IDENTIFICATIVI DELL'APPARECENIATURA                                                                                                    |                                                                                                    | то 27-06-2017                                                                                                    |                       |                                                                              |                                                                                                    |
|                                                     | VERSIGLICIOVANINO<br>VALOLI, V.S.<br>3000-Veinede (VE)<br>DATI DENTIFICATIVI DELL'APPARECE HATLIKA<br>Merci (Nodella Marcica)<br>Relar / Relar Marcia)                                                                                                    | NR: RIFERMENTE APPARECESNATIRA                                                                                                    | πο 27-06-2017                                                                                                    |                       |                                                                              |                                                                                                    |
|                                                     | MOREALIGOVANNO<br>ALCALVA 3<br>300-Vensie (K)<br>DATI DENTECTITI DELL'APPARECCHATURA<br>Neta I Moriale Moricoa<br>Refar (Mariana)<br>Tori dispanchiana<br>Refar (Satoroce                                                                                                    | DATA INTERVEN                                                                                                    | TD 27-06-2017                                                                                                    |                       |                                                                              |                                                                                                    |
|                                                     | WCRAL (GOWERD<br>WLOCK 3)           WID * Inserts (C)           WID * Inserts (C)           WID * Inserts (C)           WID * Inserts (C)           Plant / Refere CANTO DELL'APPARECE HARTISA           Plant / Refere CANTO DELL'APPARECE HARTISA           Plant / Refere CANTO DELL'APPARECE HARTISA           Plant / Refere CANTO DELL'APPARECE HARTISA           Plant / Refere CANTO DELL'APPARECE HARTISA           Barrier (Santo Dell'A)           © SI O (O) ● Alté indication pravent with applifich                                                                                                    | DATA INTERVEN<br>ME HITCHWINTE APARECCHATURA<br>Data Installatione Ties di refrigerante<br>PHIO<br>PHIO<br>Phioticke existente del cickerse © della                                                                                                    | 27-06-2017           Carlos refigerante: (CO2ec)           10.00 log (20.00)           64eminationada partedi personala carlfacto                                                                                                    |                       |                                                                              |                                                                                                    |
|                                                     | NCRAL GOVERND           WCRAL GOVERND           WIGH AND AND AND AND AND AND AND AND AND AND                                                                                                    | DATA INTERVEN<br>MR. INTERVENTO A-VARENCE INICIAN<br>Data Instillatione Tipo di Infraesine<br>PHO<br>Intervente e schetts del sistema () della                                                                                                    | ID         27-06-2017           Carica refigerante (COL ec.)<br>NUO leg         1000 leg           Multi leg         1000 leg           Gerannington de parte é personals confidase                                                                                                    |                       |                                                                              |                                                                                                    |
|                                                     | NCRALIGOWERD           WCRALIGOWERD           WCRALIGOWERD           WCRALIGOWERD           STID-Stream (K)           Data Centre Francisco           Part Gesenter Strate           Factor Restruction           Francisco Centre           Fill Strate Strate           PUTIDER FOOTM IEL ECHOLOMIFERIALINGGETERA           Factor           Factor           DEST ELLIGI                                                                                                    | DATA INTERVEN<br>Ne INTERVENCIÓN ANALESCIMULA<br>Data instilladore Tipo di infrosente<br>Parto<br>e teoriche o e tohetta del distarra () dela                                                                                                    | ID 27-06-2017                                                                                                    |                       |                                                                              | a-2645007 (838) 0<br>1ee april 1≤138 <b>1</b> 748 7                                                                                                    |
|                                                     | NCRALIGOWERD<br>WCRALIGOWERD<br>WCRALING<br>WCRALING                                                                                                    | DATA INTERVEN<br>M. EIFENEND AVARCENTIAN<br>Das instillatione Too di informani<br>Printo<br>Selanda e e totala di asars () dala                                                                                                    | ID         27-06-2017           Catantifiquente (CCRes)<br>(600 kg ( 1000)           Kolo kg ( 1000)           Katentina fina da parte da parte da p                                                                                           |                       |                                                                              | 18 - 240°0007 (15.01) ⊕<br>Nan Hagari ( 5 - 1.58) ⊕ 2/8.2                                                                                                    |
|                                                     | NCRAILGOWERD<br>WICKAS<br>300-Venes (K)<br>DOI IDENT FOR TON DELLANVARECHARTINA<br>Mar (Node) Marcin<br>Text (Standard Marcin<br>Park) (Standard Marcin<br>Park) (Standard Marcin<br>Park) (Standard Marcin<br>Standard Marcin<br>Standard Marcin<br>Marcin<br>Marcin<br>Standard Marcin<br>Marcin<br>Standard Marcin<br>Marcin<br>Standard Marcin<br>Marcin<br>Standard Marcin<br>Marcin<br>Standard Marcin<br>Marcin<br>Standard Marcin<br>Marcin<br>Standard Marcin<br>Marcin<br>Standard Marcin<br>Marcin<br>Standard Marcin<br>Marcin<br>Marcin<br>Standard Marcin<br>Marcin<br>M                                                                                                    | DATA INTERVEN<br>M. EPTSHIND AVARCENCIAN<br>Data instillatione Tood infrauenti<br>Printe<br>Standa existentia del casera 🖉 della<br>Tedeiro<br>OFECETIDO                                                                                                    | ID         27-06-2017           Calcantificerante         (OC 0c)           K00 log         (200+)           determinatione         (200+)           Vertificatione         425045525034           April No.         8259525034           April No.         8259525034           Extern in decramente         6 quillon                                                                                                    |                       |                                                                              | ns-2004°000 millini ∰<br>Nan manta i o c.da. <mark>∭</mark> 248.2                                                                                                    |
|                                                     | MCRAILGOWERD           MCRAILGOWERD           MCRAILGOWERD           MCRAILGOWERD           STOR           DATI DESTRETENTIONELLAPPARECHARTURA           Marcailleo           Fairly RESERVERT           Fairly RESERVERT           STOR           Otto Construction           Fairly RESERVERT           STOR           Outor           Marcailleo           D'UTICAST FORMANTIA           Pointicast Forder Construction Status           Status           Status           Status           Marcailleo           Status           Status           Marcailleo           Status           Marcailleo           Status           Marcailleo           Status           Marcailleo           Status           Marcailleo           Marcailleo           Marcailleo           Marcailleo           Marcailleo           Marcailleo           Marcailleo           Marcailleo           Marcailleo           Marcailleo           Marcailleo           Marcailleo <td>DATA INTERVEN<br/>M. EIFITIERION AVVIRCENTIAN<br/>Data instillatione Tool of information<br/>meteorida existentia del esterna 🔷 della<br/>Tadeiro<br/>MESZI 10</td> <td>ID 27-06-2017<br/>Cataoneflowanie (COCeo)<br/>500 kg (2000)<br/>determinatione di puscia puscia on efficacione<br/>45204/2020<br/>Arran to Associatione<br/>Externa de contento di qualita</td> <td></td> <td></td> <td>n - zarokir (stal) 🍟 242</td>                                                                                                    | DATA INTERVEN<br>M. EIFITIERION AVVIRCENTIAN<br>Data instillatione Tool of information<br>meteorida existentia del esterna 🔷 della<br>Tadeiro<br>MESZI 10                                                                                                    | ID 27-06-2017<br>Cataoneflowanie (COCeo)<br>500 kg (2000)<br>determinatione di puscia puscia on efficacione<br>45204/2020<br>Arran to Associatione<br>Externa de contento di qualita                                                                                                    |                       |                                                                              | n - zarokir (stal) 🍟 242                                                                                                    |
|                                                     | MCRAILGOWERD<br>MCRAILS<br>300-Venes (K)<br>2010 CENT ECHT PATHOLELLAPPARELLANTURA<br>Mar (Nake) Nakes<br>Path (RELAPPARELLAPPARELLANTURA<br>Mar (RELAPPARELLAPPARELLANTURA<br>Mar (RELAPPARELLAPPARELLANTURA<br>Mar (RELAPPARELLANTURA)<br>Mar (RELAPPARELLANTURA)<br>MAR (RELAPPARELLANTURA)<br>MAR (RELAPPARELLANTURA)<br>MAR (RELAPPAR                                                                                                    | DUA INTERVEN<br>IN ENTRINON AMMERICENTIAL<br>Our realizers<br>Perio<br>Perio<br>Pe | ID 27-06-2017                                                                                                    |                       |                                                                              | य - 2000वर (स्टल) 🔒 747                                                                                                    |
|                                                     | MCRA 3<br>MCRA 3<br>THE CENT FORM DELL'APPARET HATTERA<br>Mar J Naves (M)<br>The Standard Montesa<br>The Standard Montesa<br>The Standard Monte                                                                                                    | DUTA INTERVEN IN ENTRINEND AVAILABLE DE INTERVEND AVAILABLE DE INTERVEND AVAILABLE DE INTERVEND AVAILABLE DE INTERVEND AVAILABLE TEALEN TEALING OFFEET LED                                                                                                    | ID 27-06-2017                                                                                                    |                       |                                                                              | त - 2050 र स्थला (में नि<br>कुल स्थलन ( ०२२३२) 📔 7427                                                                                                    |
|                                                     | MCRAILGOWERD<br>MCRAILGOWERD<br>MCRAIL<br>3000 - Venes (K)<br>MCRAIL<br>MCRAIL                    | DATA INTERVISI<br>IN ENTREMOND AMMERCENTIAN<br>Data resultance Taxis difference<br>Fills<br>without de sector of a sector of a sector                                                                                                    | ID 27-06-2017                                                                                                    |                       |                                                                              | a-statutorianan ∰ 2422                                                                                                    |
|                                                     | MCRAIL GOVINIED           MCX XI           MCX XI           MCX XI           MCX XI           MCX XI           MCX XI           MCX XI           MCX XI           MCX XI           MCX XIX XIX XIX XIX XIX XIX XIX XIX XIX X                                                                                                    | DATA INTERVISI<br>IN ERITISEON A AVAILABLE<br>Data insultance Top of information<br>INTERVISION<br>INTERVISION<br>INTER                                                                                                    | m 27-06-2017                                                                                                    |                       |                                                                              | a-adder(aan)<br>Genederinstaa<br>9 242                                                                                                    |
|                                                     | MCRAIL GOVINIED           MCX N, B           WO-V-Innex (E)           WO-V-Innex (E)           DOIL DEVERTS (ENTRY DELL'ANTIFICA           Nota (Model) Matcia           Pair / RE-MCRAIL (G)           Tot di ageneralizati           Pair / RE-MCRAIL (G)           Emetionements splite?           David (G)           GI (G)           Gi (G)           Gi (G)           Primerication (G)           Difficient (G)           Difficient (G)<                                                                                                    | DATA INTERVEN<br>IN ENTREMOND AVVICES INTAL<br>Con Institutes Tot of officients<br>INTERVEN<br>Con Institutes of Other<br>Interven<br>Officients<br>Officients<br>Offi                                                                                                    | ID 27-06-2017                                                                                                    |                       |                                                                              | 8-abder(tabl)<br>9a-sport rivide <b>₽ 242</b>                                                                                                    |
|                                                     | MCRAIL GOVINERD           MCCK 3           THE CHIEF CENTRE LELEART SECTION TO LELEART SECTION TO LELEART SECTION TO LEART SECTION TO                                                                                                    | DUTA INTERVEN<br>IN ENTREMOND AVAILABLE<br>Ten de institutions<br>Ten de institutions<br>Ten de institutions<br>Official<br>Tendero<br>Official Into                                                                                                    | ID 27-06-2017                                                                                                    |                       |                                                                              | a-zarzar (tale) 🖗 7.4.7<br>No natri (s.t.ta) 🖥                                                                                                    |
|                                                     | MCRAILGOWERD<br>MCRV.3<br>300-Vinnes (C)<br>DUI DESPECTIVO ELL'APPARECLIANTINA<br>Mar (Mode) Matois<br>Test agenerations<br>Test Agenerations<br>Factorial Statements spiller<br>Emissionements spiller<br>Emissionements spiller<br>DUI DESPECTIVO ELLOS Schemerski Aukasenter<br>Factorial Ingres<br>S S ON & dia un discusso y was tak agenter<br>DUI DESPECTIVO ELLOS Schemerski Aukasenter<br>Particular FOOTM ILL DESPECtivo ELLOS<br>DUI DESPECTIVO ELLOS Schemerski Aukasenter<br>Testos<br>Testos<br>Testos<br>Testos<br>Testos<br>Testos<br>Contractivo ESAL<br>DUI DESPECTIVO ELLOS<br>DUI Aukases servine, 5/D 20100 - venzio (VE)<br>DUI Aukases servine, 5/D 20100 - venzio (VE)<br>DUI Aukases servine, 5/D 20100 - venzio (VE)<br>DUI Aukases servine, 5/D 20100 - venzio (VE)<br>DUI Aukases servine, 5/D 20100 - venzio (VE)<br>DUI Aukases servine, 5/D 20100 - venzio (VE)<br>DUI Aukases servine, 5/D 20100 - venzio (VE)<br>DUI DUI CO TESUTA (Schemersionementer<br>Duristi affinizza<br>TESD (SC ES)<br>MER de de segvine (CO ES)<br>MER de de segvine (CO ES)<br>MER de de segv                                                                                                    | ALLA INTERVEN<br>MERITISTION A AVAILABLE<br>Providence<br>A la contracta de la contracta de la contracta<br>MERICE I DA<br>MERICE I DA<br>MERICE I DA                                                                                                    | ID 27-06-2017                                                                                                    |                       |                                                                              | is-zardatr (iste)<br>See super i s-state                                                                                                    |
|                                                     | MCRAILGOWERD<br>MCRAILGOWERD<br>M                                                                                                    | ALLA INTERVEN<br>M. ENTREMON A AVAILABLE<br>PRO<br>PRO<br>A Contraction of A Antionetic Management<br>Pro-<br>Pro-<br>Mitscell 100<br>Tanderre<br>Mitscell 100                                                                                                    | m 27-06-2017                                                                                                    |                       |                                                                              | 18 - 249%207 (13.11)<br>9 Man Hagaret ( > -5.85)<br>9 Man Hagaret ( > -5.85)                                                                                                    |
|                                                     | MCRAN GOMMEND           MCRAN B           BID-Vensity(R)           BID-Vensity(R)           DPVIDER FORTM ELL ECXCOMPREMON/EGRIFICKA           DPVIDER FORTM ELL ECXCOMPREMON/EGRIFICKA           DPVIDER FORTM ELL ECXCOMPREMON/EGRIFICKA           DPVIDER FORTM ELL ECXCOMPREMON/EGRIFICKA           DPVIDER FORTM ELL ECXCOMPREMON/EGRIFICKA           DPVIDER FORTMACCA           DPVIDER FORTMACCA           DPVIDER FORTMACCA           DPVIDER FORTMACCA           DPVIDER FORTMACCA           DPVIDER FORTMACCA           DPVIDER FORTMACCA           DPVIDER FORTMACCA           DPVIDER FORTMACCA           DPVIDER FORTMACCA           DPVIDER FORTMACCA           DPVIDER FORTMACCA           DPVIDER FORTMACCA           DPVIDER FORTMACCA                                                                                                    | Attainterven MLEItsendin Arvestoneruna  Operinselatore Texterine  Texterine  Texterine  Texterine  Texterine  Texterine  Texterine  Texterine  Texterine                                                                                                    | Imp     27-06-2017       Catan inflormatic     0.00 kg       Mon Kg     1.00 rg       Manual Kg     1.00 rg       Manual Kg     1.00 rg       Manual Kg     1.00 rg       Manual Kg     1.00 rg       Manual Kg     1.00 rg       Manual Kg     1.00 rg       Manual Kg     1.00 rg       Manual Kg     1.00 rg       Manual Kg     1.00 rg       Manual Kg     1.00 rg                                                                                                    |                       |                                                                              | (a - zadrostr (1531)<br>Na najavi ( s + 58)                                                                                                    |
|                                                     | MCRAN GOVERNO           MCRAN B           BID-Vessel (R)           DATI DESTRETERNI DELL'ATTAREZCIONTENA           Part destret FARTINI DELL'ATTAREZCIONTENA           Part destret RATIO DELL'ATTAREZCIONTENA           Part destret RATIO DELL'ATTAREZCIONTENA           Part destret RATIO DELL'ATTAREZCIONTENA           Part destret RATIO DELL'ATTAREZCIONTENA           Part destret RATIO DELL'ATTAREZCIONTENA           Part destret RATIO DELL'ATTAREZCIONTENA           DESTE LLAGI           POSTON PARCE           Contribution Parce           DESTE LLAGI           POSTON PARCE           Contribution Parce           DESTE LLAGI           POSTON PARCE           Contribution Parce           DESTE LLAGI           POSTON PARCE           Contribution Parce           DESTE LLAGI           POSTON PARCE           DESTE LLAGI           POSTALLECO EQUILINATIONE PARCES (NE)           DESTALLECO EQUILINATIONE PARCES (NE)           DESTALLECO EQUILINATIONE PARCES (NE)           DESTALLECO EQUILINATIONE PARCES (NE)           Accutation REINCESPARTE           Dantel atomic (COLIN)           Accutation REINCESPARTE           Dantel atomic (COLIN)                                                                                                    | ALLANTERVEN IN ENTRINGEN AVAILABLE DER FERBRANCE AVAILABLE DER FERBRANCE AVAILABLE DER FERBRANCE AVAILABLE TERMENTERVENTERVE                                                                                                    | Image: State of the state of the state o |                       |                                                                              | na - and som (inter<br>Som support i 6 v.S.S.                                                                                                    |
|                                                     | MCRAIL GOVERND<br>MCRAIL GOVERND<br>MCRAIL STANSS (K)<br>THE CENT FOR THE CLAMPACE CHARTER<br>Mark (K) Models Markov<br>The Case of the Content of the Clampace of the Clampace<br>The Content of the Clampace of the Clampace of the Clampace<br>The Clampace of the Clampace of the Clampace of the Clampace<br>The Clampace of the Clampace of the Clampace of the Clampace<br>The Clampace of the Clampace of the Clampace of the Clampace<br>Mark (Clampace of the Clampace of the Clampace                                                                                                    | ELGANTERVEN IN ENTREMOND AVAILABLE Open rasilizers Texts Open rasilizers Texts Open rasilizers Open rasilizers                                                                                                    | to 27-06-2017                                                                                                    |                       |                                                                              | is-zervar nom<br>Na maars i o cola.                                                                                                    |
|                                                     | MCRAIL GOVERND<br>MCRAIL<br>MCRAIL<br>MCRAI                                                                                                    | CLAINTERVEN      AN RETURNED      AN ANTERVEN      ANTERVEN      Communication      Text      Text                                                                                                    | ID 27-06-2017                                                                                                    |                       |                                                                              | as 2000 at Film<br>Non mandet i for calls<br>1<br>2012                                                                                                    |
|                                                     | MCRAIL GOMMEND           MCCK AS           MCCK AS                                                                                                    |                                                                                                    | ID 27-06-2017                                                                                                    |                       |                                                                              | 9 - 249 VII FILLIN 🎦 242                                                                                                    |
|                                                     | MCRAN COMMEND           MCCN 3           MCCN 4           MCCN 4           MCN 4           MCN 4           MCN 4 <t< td=""><td>CATA INTERVEN      AN INTERVEN      AN INTERVEN      Con resistore      Tercin      Tercin      T</td><td>ID 27-06-2017</td><td></td><td></td><td>2.42<br/>9 € 19.53 €</td></t<> | CATA INTERVEN      AN INTERVEN      AN INTERVEN      Con resistore      Tercin      Tercin      T                                                                                                    | ID 27-06-2017                                                                                                    |                       |                                                                              | 2.42<br>9 € 19.53 €                                                                                                    |
|                                                     | MCRAN COMMEND           MCCN 3           MCCN 4           MCCN 4           MCD 4           MCD 4           MCD 4           MCD 4           MCD 10           MCD 4           MCD 10           MCD 10           MCD 10           MCD 10           MCD 10           MCD 10           MCD 10           MCD 10           MCD 10           MCD 10                                                                                                    | CATA INTERVEN      Maintenance     Taxt intervent      Con insulation     Taxt intervent      Taxt intervent      Taxtime      Taxtime      Tax                                                                                                    | ID 27-06-2017                                                                                                    |                       |                                                                              | 2:20028 (stat)<br>9:00000 (stata)<br>9:00000 (stata)<br>1:0000 (stata)<br>1:00000 (stata)<br>1:00000 (stata)<br>1:00000 (stata) |
|                                                     | MCRAN GOVERED<br>WICK JOINER           WICK JOINER           DIST ELLING           DIST ELLING                                                                                                    | ALLANTERVEN IN ENTRINGEN AVAILABLE Den rankares Tanda degrave Perio Techno Techno Techno Rauradon te de server Rauradon te de server Rauradon te pa e Rauradon te pa e Rauradon te pa e Rauradon te pa e Rauradon te pa e Rauradon te pa e Rauradon te pa e                                                                                                    | Image: State of the state of the state o |                       |                                                                              | a: advant (1001 )<br>New water (10.05 )                                                                                                    |
|                                                     | MCRAIL GOMMEND<br>MCRAIL GOMMEND<br>MCRAIL CONTROLLARY/RECLEMENTER<br>DATA DESTRETERNICELLARY/RECLEMENTER<br>Mark (REAVISE)<br>Test (REAVISE)<br>Test (REAVISE)<br>Test (REAVISE)<br>Test (REAVISE)<br>Test (REAVISE)<br>DESTRETERNICE<br>DESTRETERNICE<br>DES                                                                                                    | CLA INTERVEN IN ENTRUMINA IN ENTRUMINA      Communication     Text     Text                                                                                                    | ID 27-06-2017                                                                                                    |                       |                                                                              | 18 - 240 M I (1512)<br>No magine 19 + 5.5.5 ₽ 24 2                                                                                                    |

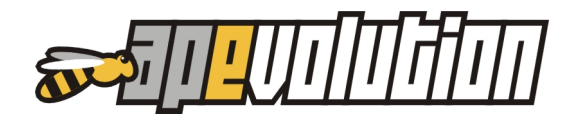

#### ESTENSIONE STAMPA SCHEDA DI VERIFICA FGAS ANCHE DA CHIAMATE E IN BIANCO

La stampa della scheda FGAS è stata attivata anche tra le varie opzioni di stampa presenti da *"Lista chiamate / interventi*", da *"Planning*", da *"Stampa fogli di lavoro, planning, ...*" e da *"Stampa fogli di lavoro e moduli in bianco*". La stampa proporrà la scheda FGAS precompilata delle informazioni relative al cliente e ai GF in intervento o, in alternativa, la stampa della scheda in bianco (completamente da compilare).

### STAMPA ANAGRAFICHE/IMPIANTI CON TECNICO PREFERENZIALE INDICATO

È stata implementata una nuova ricerca/stampa che permette la ricerca di tutti i clienti in cui risulta impostato un tecnico preferenziale di intervento. Alla stampa si accede attraverso il percorso, da menù, "*Anagrafiche / Stampe / <u>Stampa anagrafiche/impianti con tecnico</u> <u>preferenziale indicato</u>".* 

| 🖉 Stampa anagraficl     | ne/impianti con tecnico preferenziale indicato                                  | x       |
|-------------------------|---------------------------------------------------------------------------------|---------|
| Verranno considerate ti | ute le anagrafiche che presentano come preferenziale, in impianto, il tecnico i | ndicato |
|                         |                                                                                 |         |
| Tecnico preferenziale   | VIO FABIO                                                                       | $\sim$  |
|                         |                                                                                 |         |
|                         |                                                                                 |         |
|                         |                                                                                 |         |
|                         |                                                                                 |         |
|                         |                                                                                 |         |
|                         |                                                                                 |         |
|                         |                                                                                 |         |
|                         |                                                                                 |         |

È sufficiente indicare di quale tecnico si desidera visualizzare le anagrafiche che hanno associato quello preferenziale.

Il risultato sarà una lista di clienti che potrà essere stampata e/o esportata in Excel.

|                                                                                                    |                                                                                                    | Cliente 🔻             | Impianto | <br>Cod. impianto | Cod. catasto/targa | int.realizzati su |
|----------------------------------------------------------------------------------------------------|----------------------------------------------------------------------------------------------------|-----------------------|----------|-------------------|--------------------|-------------------|
| DTA - Tra i risultati<br>ngono anche totalizzat<br>mero di interventi in c<br>cnico risulta essere sta<br>piegato su ogni cliente<br>sualizzato sul totale di<br>rerventi eseguiti. | i il<br>ui il<br>ato                                                                                                |                       |          |                   |                    |                   |
| Stampa lista anagrafiche con teo<br>Risultato 1 dierte/impianto con teorico preferenzial                                                                                            | cnico pre<br>eindicato <vk< th=""><th>ferenziale<br/>DFABIO&gt;</th><th></th><th><br/></th><th></th><th></th></vk<> | ferenziale<br>DFABIO> |          | <br>              |                    |                   |

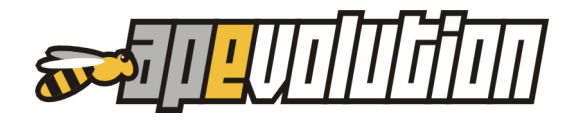

# STAMPA FOGLIO LAVORO E PLANNING

L'informazione "**Codice catasto/targa**" è stata aggiunta in stampa sui fogli lavoro. Le informazioni "**Codice impianto**" e "**Codice catasto/targa**" sono state aggiunte in stampa sul planning.

|                                                                                                    | D'INTERVENTO ID                                                                                                    | 1002                 |
|----------------------------------------------------------------------------------------------------|----------------------------------------------------------------------------------------------------|----------------------|
| accentation 0 brugisteri e 0 perme (22.50 kW) ( )                                                                                                    |                                                                                                    |                      |
| generatore, o bruciatori e o pompe (22,50 kW) ()                                                                                                    |                                                                                                    |                      |
| 259<br>259                                                                                                    |                                                                                                    |                      |
| 200<br>at 101 02 2017                                                                                                    |                                                                                                    |                      |
| ist. II 01-03-2017                                                                                                    |                                                                                                    |                      |
| essun componente in garanzia (collaudo 14-03-2017)<br>ibretto rilasciato                                                                                                    |                                                                                                    |                      |
| ornitura: (?!) (nr. utenza (?!))                                                                                                    |                                                                                                    |                      |
|                                                                                                    |                                                                                                    |                      |
| Data 01-03-2017 Gruppo di associazione PRIVATI                                                                                                    |                                                                                                    |                      |
| Cod. impianto QS5BN150225/5803 Cod. catasto/targa QS5BN                                                                                                    | 15022575803                                                                                                    |                      |
| Descrizione Centrale termica                                                                                                    |                                                                                                    |                      |
| nformazioni contratto                                                                                                    |                                                                                                    |                      |
| Тіро                                                                                                    |                                                                                                    |                      |
| Estremi Stato                                                                                                    |                                                                                                    |                      |
|                                                                                                    |                                                                                                    |                      |
| PLANNING INTERVENTI GIORNALIERO                                                                                                    | ) Tecnico VIO FABIO                                                                                                    |                      |
| PLANNING INTERVENTI GIORNALIERO                                                                                                    | ) Tecnico VIO FABIO<br>Genero Mer. 26 Lucijo 2017                                                                                                    |                      |
|                                                                                                    | ) Tecnico VIO FABIO<br>Gene Mer 26 Lugijo 2017                                                                                                    |                      |
| PLANNING INTERVENTI GIORNALIERO                                                                                                    | Tecnico VIO FABIO     Gene Mer 26 Lucijo 2017     Cod imp.Aurga:/     Cod imp.Aurga:/                                                                                                    |                      |
| PLANNING INTERVENTI GIORNALIERO                                                                                                    | Cod imp.Aurgz/      Cod imp.Aurgz/      RIE-NOV023                                                                                                    | =                    |
| PLANNING INTERVENTI GIORNALIERO<br>06-000200 (06-06-2017-17:51) 0341643186, 3381119402<br>Mat (08:0009:00)<br>(VE) 30100 - Venezia                                                                                                    | Tecnico VIO FABIO     Gene Mer 26 Lucijo 2017     Cod impAtarga:/      RE-NOV023     (nessun comp. in gar.), Inst, col                                                                                                    | =                    |
| PLANNING INTERVENTI GIORNALIERO<br>06-000200 (06-06-2017-17:51) 0341643186, 3381119402<br>Mat. (08:0009:00)<br>(VE) 30100 - Venezia<br>VIA CALVI, 33                                                                                                    | Cot imp.farga:f<br>Mic. 10/V023<br>(ressun comp. in gar.), Inst, col                                                                                                    |                      |
| PLANNING INTERVENTI GIORNALIERO           06-000200 (06-06-2017-17:51)         0341643186, 3381119402           Mat. (08:0009:00)         (VE) 30100 - Venezia           VIA CALVI, 33         MADRIGALI GIOVANNINO                                                                                                    | Tecnico VIO FABIO     Gierro Mer 26 Lucijo 2017      Cost imp.Arrga:/     Mor 1.4. forgi 5220/one composto da 1 unità esterna.     RIE.NOV023     (nessun comp. in gar.), Inst, col                                                                                                    |                      |
| OG - 0 00 2 0 0 (06-06-2017 - 17:51)         0341643186, 3381119402           Mat. (08:0009:00)         (VE) 30100 - Venezia           VIA CALVI, 33         MADRIGALI GIOVANNINO           Consenso privacy                                                                                                    | Cost imp.Arrga:/      Mor. 26 Lucito 2017      Cost imp.Arrga:/      Mor. 26 Lucito 2017      Cost imp.Arrga:/      Mor. 26 Lucito 2017      Cost imp.Arrga:/      Mor. 26 Lucito 2017      Cost imp.Arrga:/      Tecnico. VIO FABIO     Cost imp.Arrga:/      Tecnico. VIO FABIO     Cost |                      |
| PLANNING INTERVENTI GIORNALIERO           06-000200 (06-06-2017-17:51)         0341643186, 3381119402           Mat. (08:0009:00)         Mat. (08:0009:00)           (VE) 30100 - Venezia         VIA CALVI, 33           MADRIGALI GIOVANNINO         Consenso privacy           Consenso privacy         -                                  | Cost. imp. Aarga:                                                                                                    |                      |
| PLANNING INTERVENTI GIORNALIERO           06-000200 (06-06-2017-17:51)         0341643186, 3381119402           Mat. (08:0009:00)         Mat. (08:0009:00)           (VE) 30100 - Venezia         VIA CALVI, 33           MADRIGALI GIOVANNINO         Consenso privacy           Consenso privacy         -           Note dientie         - | Tecnico       VIO FABIO         Ciono       Mar. 261 ualio 2017         Cot. imp.kerga:                                                                                                    |                      |
| PLANNING INTERVENTI GIORNALIERO           06-000200 (06-06-2017-17:51)         0341643186, 3381119402           Mat (08:0009:00)         Mat (08:0009:00)           (VE) 30100 - Venezia         VIA CALVI, 33           MADRIGALIGIOVANNINO         Consenso privacy           Consenso privacy         -                                     | Tecnico       VIO FABIO         Ciona       Mar. 26 Lucito 2017         RE: NOV023                                                                                                    |                      |
| 06-000200 (06-06-2017-17:51)       0341643186, 3381119402         Mat       (08:0009:00)         (VE)       30100 - Venezia         VIA CALVI, 33       MADRIGALI GIOVANNINO         Consenso privacy       -         Note cliente         13-001698 (25-08-2015-08:36)         13-001698 (25-08-2015-08:36)                                   | Tecnico       VIO FABIO         Ciona       Mar. 261 Ludio 2017         Cod. imp.karga:                                                                                                    | _                    |
| OG - 0 00 2 00 (06-06-2017 - 17:51)       0341643186, 3381119402         Mat (08:0009:00)       (VE) 30100 - Venezia         VIA CALVI, 33       MADRIGALI GIOVANNINO         Consenso privacy       -         Note dientie       -         13 - 00169.8 (25-08-2015 - 08:36)       0341577433, 3479634854         Mat (08:0009:00)       -    | Tecnico       VIO FABIO         Cost imp.Asrga:/       Mar. 2611 ucijo 2017         Cost imp.Asrga:/       Mar. 2611 ucijo 2017         RE:NOV023       Inst                                                                                                    | <b>-</b><br><br><br> |

Mat (08:00...09:00) (VE) 30100 - Venezia VIA DELLE PECORE, 17 S CRIOLINO MARIOLETTO

Estratto di un planning

Fare certificazione.

(garanzia non valutabile) inst. il 12:05:2003, coll. il 12:05:2003

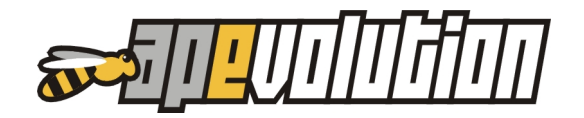

# STAMPA "IMPORTI CONTABILIZZATI CON SCOMPOSIZIONE ALIQUOTE IVA"

Nella "Ricerca interventi "CHIUSI" per periodo e tecnico (risultati operativo/amministrativi)" (percorso menù "Chiamate/interventi / Ricerche") è possibile, sui risultati, realizzare tutta una serie di stampe tra le quali anche "*Importi contabilizzati con scomposizione aliquote IVA*" (suddivisa per giorno o per tecnico). In coda alla stampa vengono ora riportati i vari totali.

| 14   | 2016           |            |          |                  | Imponibile           | Imposta          | Detraibile           | Indetraibile         | TOTALE   |
|------|----------------|------------|----------|------------------|----------------------|------------------|----------------------|----------------------|----------|
| F1-, | 2010           |            |          |                  | 97,27                | 9,73             | 9,73                 | 0,00                 | 115,00   |
| doc  | Descrizione    | Tipologia  | Aliquota | % indetraibilità | Imponibile           | Imposta          | Detraibile           | Indetraibile         | TOTALE   |
|      | IVA 10%        | Imponibile | 10%      | 0%               | 97,27                | 9,73             | 9,73                 | 0,00                 | 107,00   |
|      | ESCLUSO ART 15 | Escluso    | 0%       | 0%               | 0,00                 | 0,00             | 0,00                 | 0,00                 | 8,00     |
|      | 0040           |            |          |                  | Totale               | Totale           | Totale               | Totale               | TOTALE   |
| 11-  | 2016           |            |          |                  | 138,18               | 13,82            | 13,82                | 0,00                 | 160,00   |
| doc  | Descrizione    | Tipologia  | Aliquota | % indetraibilità | Imponibile           | Imposta          | Detraibile           | Indetraibile         | TOTALE   |
|      | IVA 10%        | Imponibile | 10%      | 0%               | 138,18               | 13,82            | 13,82                | 0,00                 | 152,00   |
|      | ESCLUSO ART 15 | Escluso    | 0%       | 0%               | 0,00                 | 0,00             | 0,00                 | 0,00                 | 8,00     |
|      | 0010           |            |          |                  | Totale               | Totale           | Totale               | Totale               | TOTALE   |
| 11-  | 2016           |            |          |                  | 470,91               | 1mposta<br>47,09 | 0 etraibile<br>47,09 | Indetraibile<br>0,00 | 518,00   |
| doc  | Descrizione    | Tipologia  | Aliquota | % indetraibilità | Imponibile           | Imposta          | Detraibile           | Indetraibile         | TOTALE   |
|      | IVA 10%        | Imponibile | 10%      | 0%               | 470,91               | 47,09            | 47,09                | 0,00                 | 518,00   |
|      |                |            |          |                  | Totale               | Totale           | Totale               | Totale               | TOTALE   |
| 11-  | 2016           |            |          |                  | Imponibile<br>352,72 | Imposta<br>35,27 | Detraibile<br>35,27  | Indetraibile<br>0,00 | 395,99   |
| doc  | Descrizione    | Tipologia  | Aliquota | % indetraibilità | Imponibile           | Imposta          | Detraibile           | Indetraibile         | TOTALE   |
|      | IVA 10%        | Imponibile | 10%      | 0%               | 352,72               | 35,27            | 35,27                | 0,00                 | 387,99   |
|      | ESCLUSO ART 15 | Escluso    | 0%       | 0%               | 0,00                 | 0,00             | 0,00                 | 0,00                 | 8,00     |
| LE   |                |            |          |                  | 1.059.08             | 105.91           | 105.91               | 0.00                 | 1.188.99 |
|      |                |            |          |                  |                      |                  |                      |                      |          |

### INSERIMENTO "UBICAZIONE" IN STAMPA LISTA ARTICOLI

Dalla lista articoli, accedendo al menù di stampa, la stampa "*Lista articoli standard*" è stata integrata dell'informazione "**Ubicazione**".

| Lista a                | rticoli standard                                                                          |                          |              |              |                    |                    |          |                      |              |             |
|------------------------|-------------------------------------------------------------------------------------------|--------------------------|--------------|--------------|--------------------|--------------------|----------|----------------------|--------------|-------------|
| Cod.attr.              | Descrizione                                                                               | Ubicazione               | Impegnato    | Ordinato     | Giacenza u.m       | Prezzo vendita     | NA       | Marca                | Gruppo       | Sottogruppo |
| 100.01.03<br>100.02.04 | Curva 45° M/F Coassiale Diam .60/100<br>Tubo prolunga concentrico con OR Diam<br>Luno.1mt | UBICAZIONE IN CASSAFORTE | 0,00<br>0,00 | 2,00<br>2,00 | 0,00 N.<br>0,00 N. | 22,0000<br>29,0000 | 22<br>22 | Ar Therm<br>Ar Therm | Arth<br>Arth |             |
| 100.02.12              | Tronchetto concentrico con flangia e fori<br>ispezione                                    | di                       | 0.00         | 1.00         | 0,00 N.            | 23,0000            | 22       | Ar Therm             |              |             |

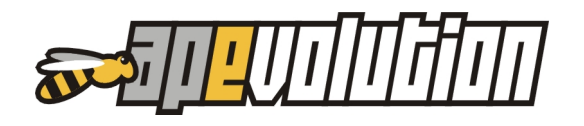

# MARCHE E MODELLI IN CHIARO SU INFORMAZIONI IN ESPORTAZIONE (PIÙ INTEGRAZIONI)

Dalle parametriche per le ricerche caratterizzate su impianti di condizionamento e/o centrali (impianti composti) l'esportazione in Excel ora visualizza in chiaro le informazioni di marca e modello e le matricole che compongono gli impianti composti.

L'esportazione è stata anche integrata con informazioni per gli impianti di climatizzazione (*totalizzazioni potenza assorbita per il caldo e per il freddo, totalizzazione per le potenze frigorifere, totalizzazione per le potenze termiche, refrigerante impianto, totale quantità di refrigerante e calcolo CO2 equivalente, ecc.*).

# RICERCHE 0.P. PIANIFICATE

I risultati visualizzati dell'utilità di ricerca "Ricerca operazioni programmate pianificate" (da menù *Chiamate/interventi aperti / Ricerche / Ricerca operazioni programmate pianificate*) sono stati oggetto di alcune implementazioni. Gli impianti di climatizzazione e le centrali venivano genericamente visualizzati come "Impianto di climatizzazione" e "Centrale" senza alcuna altra informazione sulla loro composizione. L'implementazione integra queste informazioni aggiungendo anche il numero di apparecchiature (generatori, bruciatori, pompe, unità di refrigerazione esterne ed interne) di cui l'impianto si compone. Inoltre è stata aggiunta una finestrella che riporta le caratteristiche delle apparecchiature componenti. Sempre ad integrazione di visualizzazione sono state aggiunte le colonne "Codice impianto" ed "Targa impianto".

 MADRIGALI GIOVANNINO
 Image: Control to the control to the control to th

Le immagini che seguono evidenziano la nuova visualizzazione.

Portando il mouse sul simbolo 🖹 e mantenendo premuto il pulsante sinistro è possibile visualizzare una finestrella informativa con il dettaglio impianto e le caratteristiche delle apparecchiature componenti.

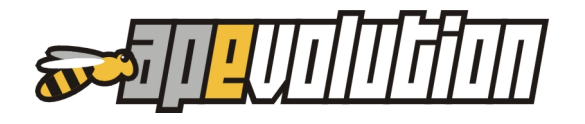

# 7. PICCOLE IMPLEMENTAZIONI

Si tratta di piccole implementazioni apportate a varie maschere di gestione o utilità che non necessitano di una esposizione dettagliata.

**Aggiunto!** Possibilità di invio delle mail direttamente da APe senza l'ausilio di Outlook installato. Questa possibilità deve essere preventivamente configurata nella sezione *"Parametri sms / email"* dell'anagrafica azienda.

| 🕎 Anagrafica azienda                                                    |                           |            |                | <b>×</b>              |
|-------------------------------------------------------------------------|---------------------------|------------|----------------|-----------------------|
|                                                                         |                           |            |                |                       |
| Codice attribuito<br>IS<br>Ragione sociale                              |                           |            |                | Password<br>IS        |
| IS SOFTWARE S.R.L.                                                      |                           |            |                |                       |
| Titolare                                                                |                           |            |                |                       |
|                                                                         |                           |            |                |                       |
| Abitazione/Uffici                                                       | Sede legale               | Altri dati | Configurazioni | Parametri sms - email |
| Parametri invio sms                                                     | Intestazione ISSoftw      | Jare       | User iscama    | Password iscama       |
| <ul> <li>Invio email con Outlook</li> <li>Invio mail con CDO</li> </ul> |                           |            |                |                       |
| <u>Parametri invio email / mitten</u>                                   | <u>te C.C.</u>            |            |                |                       |
| User name                                                               |                           | C.C.       |                |                       |
| Password                                                                |                           | Firma      |                |                       |
| Smtp                                                                    |                           |            |                |                       |
| Smtp Porta                                                              | 0                         |            |                |                       |
| <u>Oggetto/testo invio automati</u>                                     | co mail documenti fiscali | i          |                |                       |
| Oggetto                                                                 |                           |            |                |                       |
| Testo                                                                   |                           |            |                |                       |
|                                                                         |                           |            |                |                       |
|                                                                         |                           |            |                |                       |

Per attivare questa nuova funzionalità è necessario spuntare la voce "Invio mail tramite CDO" e completare i parametri richiesti.

NOTA – Per utenti GMAIL è necessario accedere all'account personale nella sezione "*Accesso sicurezza*" e abilitare "*Consenti app meno sicure*" (che si trova generalmente in fondo alla pagina).

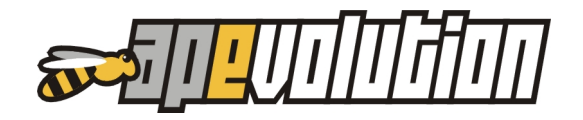

**Aggiunto!** In tutte le finestre delle stampe è possibile generare un file PDF indipendentemente dall'installazione di stampanti virtuali o altre utilità.

|   | Stampa    | а   |                                                                                                    |        |         |                  |           |             |         | ×        |
|---|-----------|-----|----------------------------------------------------------------------------------------------------|--------|---------|------------------|-----------|-------------|---------|----------|
|   | Ord       |     | Descrizione                                                                                                    | Orient | Formato | Bif mod          | Tino      | <b>b</b> -r | Pers    | •        |
|   | 1         |     | Lista documenti standard                                                                                                    | Vert.  | A4      | This mod.        | Report    |             | T CIU.  |          |
|   | 2         |     | Documento fiscale                                                                                                    | Vert.  | A4      |                  | Report    |             |         |          |
|   | 3         |     | Documento fiscale (solo intestatario)                                                                                                    | Vert.  | A4      |                  | Report    |             |         |          |
|   | 4         |     | Documento fiscale accompagnatorio                                                                                                    | Vert.  | A4      |                  | Report    |             |         |          |
|   | 5         |     | Stampa etichette (Avery L7160 - 21 etich. 63.5 x 38.1)                                                                                                    | Vert.  | A4      |                  | Etichetta |             |         |          |
|   | 6         |     | Stampa etichette (Avery L7162 - 16 etich. 99.1 x 33.9)                                                                                                    | Vert.  | A4      |                  | Etichetta |             |         |          |
|   | 7         |     | Stampa etichette (Avery L7159 - 24 etich. 70 x 36)                                                                                                    | Vert.  | A4      |                  | Etichetta |             |         |          |
|   | 8         | B   | Stampa etichette (Avery L4737REV - 27 etich. 63.5 x 29.6)                                                                                                    | Vert.  | A4      |                  | Etichetta |             |         |          |
| L |           |     |                                                                                                    |        |         |                  |           |             |         | <b>v</b> |
|   |           |     |                                                                                                    |        |         |                  |           |             |         |          |
| _ |           |     |                                                                                                    |        |         |                  |           |             |         |          |
|   | Non st    | amp | are il layout del formato di stampa selezionato (solo risultati) 👘                                                                                                    |        |         | Genera PDF       | <u> </u>  |             |         |          |
|   |           |     |                                                                                                    |        |         | Esegui una ant   | eprima    | Co          | onferma | 1        |
|   | mposta st | amp | unite in the second second sec |        |         | Proprietà di sta | mpa       |             |         |          |

**Aggiunto!** Nella stampa cumulativa dei documenti fiscali ora possibile inviare direttamente tramite mail il documento PDF generato. Questa utilità è attiva e gestibile attraverso la finestra dedicata alla stampa cumulativa dei documenti alla quale si accede dalla lista documenti fiscali, previo selezione del formato report e su spunta dell'opzione "**Genera PDF**".

| <b>W</b> | Stampa    | а   |                                                                  |         |         |                                    |               |               |         | x |
|----------|-----------|-----|------------------------------------------------------------------|---------|---------|------------------------------------|---------------|---------------|---------|---|
|          | Ord.      |     | Descrizione                                                      | Orient. | Formato | Rif. mod.                          | Tipo          | <del>اس</del> | Pers.   | ^ |
|          | 1         |     | Lista documenti standard                                         | Vert.   | A4      |                                    | Report        |               |         |   |
|          | 2         |     | Documento fiscale                                                | Vert.   | A4      |                                    | Report        |               |         |   |
|          | 3         |     | Documento fiscale (solo intestatario)                            | Vert.   | A4      |                                    | Report        |               |         |   |
|          | 4         |     | Documento fiscale accompagnatorio                                | Vert.   | A4      |                                    | Report        |               |         |   |
|          | 5         |     | Stampa etichette (Avery L7160 - 21 etich. 63.5 x 38.1)           | Vert.   | A4      |                                    | Etichetta     |               |         |   |
|          | 6         |     | Stampa etichette (Avery L7162 - 16 etich. 99.1 x 33.9)           | Vert.   | A4      |                                    | Etichetta     |               |         |   |
|          | 7         |     | Stampa etichette (Avery L7159 - 24 etich. 70 x 36)               | Vert.   | A4      |                                    | Etichetta     |               |         |   |
|          | 8         | B   | Stampa etichette (Avery L4737REV - 27 etich. 63.5 x 29.6)        | Vert.   | A4      |                                    | Etichetta     |               |         |   |
|          |           |     |                                                                  |         |         |                                    |               |               |         | ¥ |
|          | Non st    | amp | are il layout del formato di stampa selezionato (solo risultati) |         |         | Genera PDF                         | <b>B</b>      |               |         |   |
| Ir       | mposta st | amp | pante                                                            |         |         | Esegui una ant<br>Proprietà di sta | eprima<br>mpa | Co            | onferma |   |

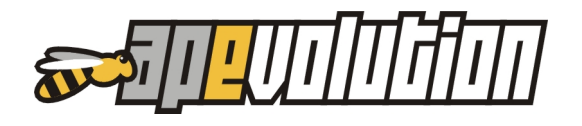

Su conferma verrà presentata la finestra di stampa cumulativa aggiornata. Pilotando opportunamente le opzioni sarà possibile inviare direttamente, dalla sessione di stampa, una mail agli intestatari dei documenti fiscali con allegato il PDF del documento.

| 🖁 Stampa documenti fiscali (cumulativa)                                                          | × |
|--------------------------------------------------------------------------------------------------|---|
| Stampa documento corrente                                                                        |   |
| Doc. nr. del 24-08-2017                                                                          |   |
| ○ Stampa documenti nel periodo                                                                   |   |
| dalla data 🛛 - 🔤 alla data 🔄 -                                                                   |   |
|                                                                                                  |   |
| 🔿 Stampa documenti nell'intervallo                                                               |   |
| dal numero al numero bollettario anno                                                            |   |
|                                                                                                  |   |
| 🗹 Crea singolo file pdf                                                                          |   |
| Non inviare mail                                                                                 |   |
| <ul> <li>Invia mail all'intestatario del documento</li> <li>Invia mail all'indirizzo:</li> </ul> |   |
| Stampa                                                                                           |   |
|                                                                                                  |   |

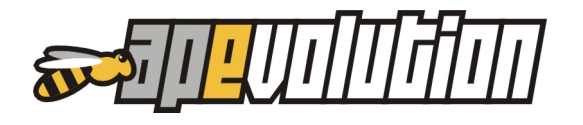

# 8. MOBILE

Sul mobile sono state operate alcune implementazione sia lato server che lato APP.

- Notifiche ai tecnici di auto avvio e auto interruzione del servizio
- Ricrea indici archivi su interruzione del servizio
- Backup automatico su interruzione del servizio
- Stampa della privacy e salvataggio del documento prodotto (da livello 2)
- Sul foglio lavoro APP vengono riportate le note tecniche dell'impianto
- Possibilità di configurare l'invio o meno delle notifiche a seguito di variazioni nel planning
- Aggiornamento automatico della lista interventi su APP

#### NOTIFICHE AI TECNICI

Accedendo alla finestra di configurazione del server mobile, nella sezione "Settaggi / allarmi" è possibile abilitare la nuova voce "*Attiva notifiche ai tecnici di auto-avvio e auto-interruzione del servizio*". Se attivato il servizio di auto-avvia / auto-interrompi, verranno inviate ai tecnici notifiche di disponibilità del server all'ora di auto-avviamento impostata e notifiche 10 minuti prima l'auto-interruzione del server e in concomitanza dell'interruzione stessa.

| 😨 Configura mobile server                                                                                                    |                                                                                                    |                                                                                                    |          |
|----------------------------------------------------------------------------------------------------|----------------------------------------------------------------------------------------------------|----------------------------------------------------------------------------------------------------|----------|
| Dominio 88888888888888888888888888888888888                                                                                                    | E S.R.L.                                                                                                    |                                                                                                    |          |
| CHIAVE DI ABILITAZIONE                                                                                                    | -                                                                                                    |                                                                                                    |          |
| Operatività generali                                                                                                    | Salvataggi                                                                                                    | Settaggi / allarmi                                                                                                | Log      |
| <ul> <li>Auto-avvia / auto-interrompi</li> <li>Orario di attività dalle ore</li> <li>Attiva notifiche ai tecnici della base</li> <li>Ricrea gli indici della base</li> <li>Esegui un backup compresione</li> <li>Attiva allarmi visivi e sono</li> </ul> | 19:00 v alle ore<br>di auto-avvio e auto-inte<br>e dati durante il periodo<br>esso della base dati dur<br>pri in caso di errori g | 21:00 v<br>erruzione del servizio<br>di inattività<br>ante il periodo di inattività<br>ravi durante l'operatività |          |
| Password amministratore                                                                                                    |                                                                                                    |                                                                                                    | Registra |

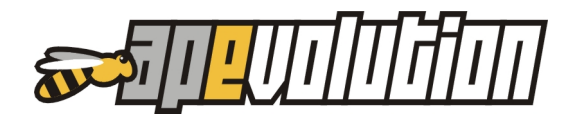

### **RICREA INDICI SU INTERRUZIONE SERVIZIO**

Accedendo alla finestra di configurazione del server mobile, nella sezione "Settaggi / allarmi" è possibile abilitare la nuova voce "*Ricrea gli indici della base dati durante il periodo di inattività*".

Attraverso questa opzione, su attivazione del servizio di auto-avvia / auto interrompi, il server mobile provvederà a rigenerare gli indici automaticamente durante il periodo di inattività indicato. L'opzione viene generalmente attivata quando <u>L'attività del server mobile</u> <u>è continua</u> (giorno e notte) per esigenze di servizio. La rigenerazione degli indici è una attività già automatizzata in APe ad ogni suo primo avvio giornaliero. Questo automatismo di APe viene però inibito in presenza di ulteriori applicazioni che accedono alla base dati come, nella fattispecie, la continuità d'esercizio del server mobile. In questi casi allora, predisponendo sul server mobile un periodo di inattività notturna, (quando si è certi che nessun'altra applicazione impegni la base dati) può essere utile delegare a quest'ultima la rigenerazione degli indici.

| 😨 Configura mobile server                                                                                                    | - • •    |
|----------------------------------------------------------------------------------------------------|----------|
| Dominio         88888888888           Azienda         IS - IS SOFTWARE S.R.L.                                                                                               |          |
| CHIAVE DI ABILITAZIONE                                                                                                    |          |
| Operatività generali Salvataggi Settaggi / allarmi                                                                                                    | Log      |
| Auto-avvia / auto-interrompi     Orario di attività dalle ore 19:00 v alle ore 21:00 v     Attiva notifiche ai tecnici di auto-avvio e auto-interruzione del servizio       |          |
| <ul> <li>Ricrea gli indici della base dati durante il periodo di inattività</li> <li>Esegui un backup compresso della base dati durante il periodo di inattività</li> </ul> |          |
| Attiva allarmi visivi e sonori in caso di errori gravi durante l'operatività                                                                                                |          |
| Password amministratore                                                                                                    | Registra |

**NOTA** – La buona riuscita della rigenerazione degli indici è vincolata alla condizione che nessun'altra applicazione impegni la base dati di APe nel periodo di interruzione automatica del server mobile (APe deve essere chiuso in tutte le postazioni locali e remote così come, se attivo, il server chiamate).

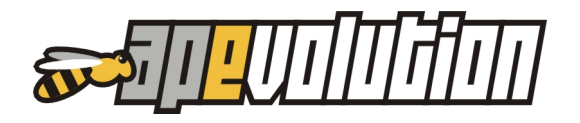

# BACKUP AUTOMATICO SU INTERRUZIONE DEL SERVIZIO

Accedendo alla finestra di configurazione del server mobile, nella sezione "Settaggi / allarmi" è possibile abilitare la nuova voce "*Esegui un backup compresso della base dati durante il periodo di inattività*".

Attraverso questa opzione, su attivazione del servizio di auto-avvia / auto interrompi, il server mobile provvederà ad eseguire un backup compresso della base dati con le stesse modalità di backup già presenti nelle utilità di APe.

| 😨 Configura mobile server                                                                                                    |                                                                                                    |                                                                                                    | - • ×    |
|----------------------------------------------------------------------------------------------------|----------------------------------------------------------------------------------------------------|----------------------------------------------------------------------------------------------------|----------|
| Dominio 88888888888888888888888888888888888                                                                                                    | RE S.R.L.                                                                                                    |                                                                                                    |          |
| CHIAVE DI ABILITAZIONE                                                                                                    | -                                                                                                    |                                                                                                    |          |
| Operatività generali                                                                                                    | Salvataggi                                                                                                    | Settaggi / allarmi                                                                                                | Log      |
| <ul> <li>Auto-avvia / auto-interromp</li> <li>Orario di attività dalle ore</li> <li>Attiva notifiche ai tecnici</li> <li>Ricrea gli indici della bas</li> <li>Esegui un backup compt</li> <li>Attiva allarmi visivi e son</li> </ul> | i<br>19:00 alle ore<br>i di auto-avvio e auto-inte<br>e dati durante il periodo<br>resso della base dati dur<br>ori in caso di errori g | 21:00 v<br>erruzione del servizio<br>di inattività<br>ante il periodo di inattività<br>ravi durante l'operatività |          |
| Password amministratore                                                                                                    |                                                                                                    |                                                                                                    | Registra |

**NOTA** – La buona riuscita del backup è vincolata alla condizione che nessun'altra applicazione impegni la base dati di APe nel periodo di interruzione automatica del server mobile (APe deve essere chiuso in tutte le postazioni locali e remote così come, se attivo, il server chiamate).

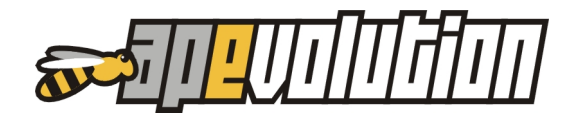

# STAMPA DELLA PRIVACY E SALVATAGGIO DEL DOCUMENTO PRODOTTO

Tra le varie possibilità di stampa offerte dall'APP a seguito della chiusura di un intervento da parte del tecnico se ne aggiunge una nuova: **la stampa del documento di privacy**.

Similmente agli altri documenti generati dalla APP, la stampa della privacy produrrà un file PDF che riporterà la firma del cliente e la firma del responsabile della privacy. Quest'ultima firma deve essere preventivamente raccolta e salvata in APe.

### Raccolta e salvataggio firma responsabile

La firma del responsabile altro non è che un file immagine .jpg/.png opportunamente criptato da APe e salvato in una cartella. Il file immagine con la firma del responsabile deve essere preventivamente preparato. L'acquisizione della firma può essere fatta con qualsiasi dispositivo di digitalizzazione o software (Microsoft Paint o scanner). Il documento dovrà essere successivamente ritagliato e ridimensionato.

Una volta disponibile il file immagine è sufficiente importarlo in APe attraverso i semplici passi indicati.

Entrare in anagrafica aziende nella sezione **"Altri dati**".

Nella form individuare e premere il pulsante 🖭 .

| dice attribuito                         |                             |                  |                    | Password        |                                       |
|-----------------------------------------|-----------------------------|------------------|--------------------|-----------------|---------------------------------------|
| ;                                       |                             |                  |                    | lis             | i i i i i i i i i i i i i i i i i i i |
| igione sociale                          |                             |                  |                    |                 |                                       |
| SOFTWARE S.R.L.                         |                             |                  |                    |                 |                                       |
| olare                                   |                             |                  |                    |                 |                                       |
|                                         |                             |                  |                    |                 |                                       |
| Abitazione/Uffici                       | Sede legale                 | Altri dati       | Configurazioni     | Parametri       | sms - email                           |
| Partita IVA 🗌 Non Itz                   | aliana Codice F             | iscale           |                    |                 |                                       |
| 888888888888888888888888888888888888888 | (!)                         | 100010           | ]                  |                 |                                       |
| Iscrizione alla C.C.I.A.A. di           | Num                         | ero d'iscrizione | Home-page          |                 |                                       |
| VENEZIA                                 | 123                         | 4                | www.i-esse.com     |                 |                                       |
| Abilitazioni                            | Capi                        | ale Sociale      | E-Mail             |                 |                                       |
|                                         |                             |                  | info@i-esse.com    |                 |                                       |
| Responsabile del trattamer              | nto dei dati sensibili (D.L | gs. 196/2003)    |                    |                 |                                       |
| PINCO PALLINO                           |                             |                  | Firma del responsa | ibile acquisita | <u>NO</u> 🎒                           |
| Note                                    |                             |                  |                    |                 |                                       |
|                                         |                             |                  |                    |                 | ^                                     |
|                                         |                             |                  |                    |                 |                                       |
|                                         |                             |                  |                    |                 |                                       |
|                                         |                             |                  |                    |                 |                                       |
|                                         |                             |                  |                    |                 |                                       |

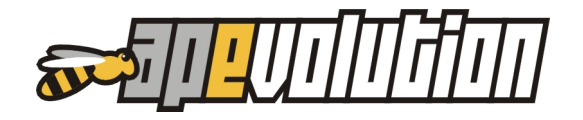

Apparirà la procedura guidata che consente di associare il file di firma ad APe.

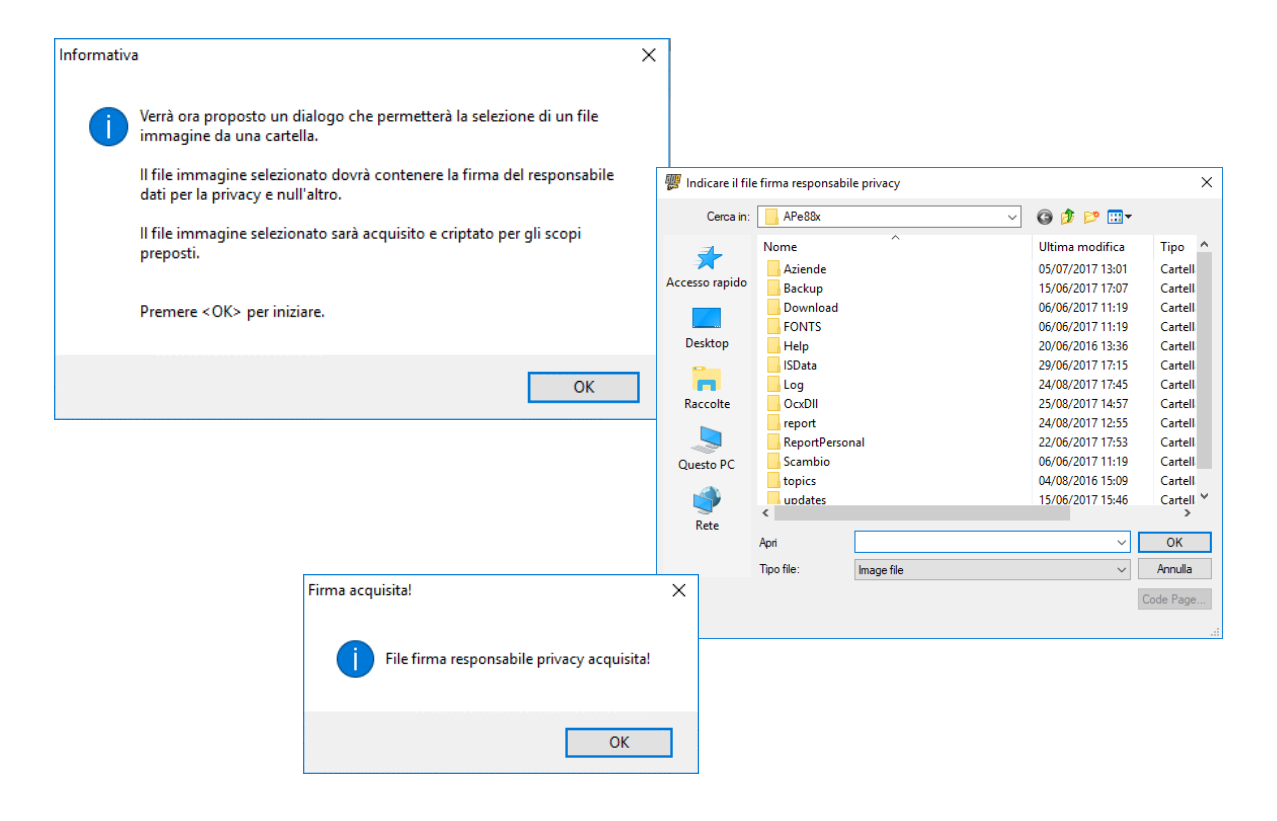

Ritornati sulla finestra dell'anagrafica azienda, sulla descrizione "Firma del responsabile acquisita" comparirà il valore "SI" e premendo nuovamente sul pulsante 🖭 verrà visualizzato il contenuto dell'immagine acquisita.

| 💯 Visualizza firma RESPONSABILE PRIVACY | <b>—</b>      |
|-----------------------------------------|---------------|
| Responsabile privacy                    | PINCO PALLINO |
| Linco Lallino                           |               |

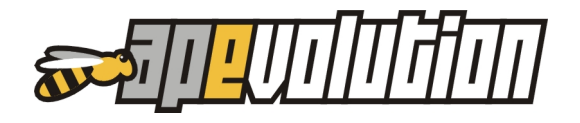

# Abilitazione del salvataggio automatico di una copia del file .PDF privacy sul server mobile

La stampa e le azioni collegate al documento di privacy generato tramite l'APP sono attive dal livello 2 (per la sola stampa) e dal livello 2+ (che include anche la possibilità di salvataggio automatico del documento stampato).

Accedendo alla configurazione del server mobile nella sezione "Salvataggi" è possibile indicare di salvare una copia del documento di privacy anche sul server. Il file .PDF andrà a collocarsi automaticamente nella cartella root di Ape:

*/aziende/<nome azienda>/mobile\_documenti/privacy* e <u>aggiornerà automaticamente la</u> <u>data di acquisizione privacy sulla scheda cliente in APe</u>.

| 😨 Configura mobile server                                                                                                    |                                                                                        |                                                                                                | - • <b>x</b> |
|----------------------------------------------------------------------------------------------------|----------------------------------------------------------------------------------------|------------------------------------------------------------------------------------------------|--------------|
| Dominio         888888888888           Azienda         IS - IS SOFTWARK                                                      | ARE S.R.L.                                                                             |                                                                                                |              |
| CHIAVE DI ABILITAZIONE                                                                                                    | -                                                                                      |                                                                                                |              |
| Operatività generali                                                                                                    | Salvataggi                                                                             | Settaggi / allarmi                                                                             | Log          |
| <ul> <li>✓ (L.2+) Salva una copia dei</li> <li>✓ (L.2+) Salva una copia dei</li> <li>✓ (L.2+) Salva una copia dei</li> </ul> | fogli lavoro/rapporti d'inter<br>moduli TIPO1 e TIPO2 firma<br>documenti PRIVACY firma | vento firmati nella cartella dedi<br>ati nella cartella dedicata<br>ti nella cartella dedicata | cata         |
| Password amministratore                                                                                                    |                                                                                        |                                                                                                | Registra     |

La copia salvata del documento .PDF di privacy può essere successivamente visualizzata anche accedendo alla scheda del cliente, sezione "Altri dati". Il pulsante 🖭 abilitato evidenzierà la presenza del documento. Selezionandolo sarà possibile visualizzare la copia salvata.

| Anagrafica principale (ID 488)                                                |                                                  |                         | IS SOFTWARE S R I                                                                                                    |
|-------------------------------------------------------------------------------|--------------------------------------------------|-------------------------|----------------------------------------------------------------------------------------------------|
| 1 📕 🙈 🔄 📦                                                                     |                                                  |                         | Via monte centro, vitu<br>2000 - veneda (VE)                                                                                                    |
| Informazioni anagrafiche / Impianti / Appareechi Nutre Pare                   | niw Zilinim — Editardu Zasadozeanu Zpo           | alezh Gestalk           | Version and the second second se                                                                                                    |
| Promission     Proprietario                                                   | Codice etribuito                                 |                         | Homathia constant pop altaria (a hmidel 5, typ. n. 1602003<br>fyrre > MARINANCELO GUISEPPE<br>In conservations of aurota anniverse del 0. Les. 30 guistro 2000 n. 196 e tutele della riservatazza dei della prenomen.                                                                                                    |
| O Persona guirdica                                                            | 🤹 Altro codice                                   |                         | Is mise le doube reconstruction in a des site traits e modella del saturaterio de basi dat, nonche traitoto di comun<br>e distancia degi stessi, la matura del sin mostro possesso e del pro trattamenta.<br>Las reconsenta A rea del su informano com:                                                                                                    |
| C Londomon Palazza Ammudiature                                                | Clerte                                           | Prinatu 🔽               | <ul> <li>I del vergano l'actività instature de regimen sato alla di antegneti attenzione i degli attegia e una<br/>della sesso consensi, nonde per consegnare verdenzio galanzi dei negli regimenti degli attegia e una<br/>della sesso consensi, nonde per consegnare verdenzia pativa dei negli regimenti antegnare di attegia di ante<br/>1 del versano battetti in forma attetta ai a aucoto manufaco, adstronta si deterationi.</li> <li>I del versano battetti in forma attetta della soluzio consella di attetta della della di<br/>integnare della della della soluzione della soluzione attendado, adstronta si deterationi.</li> </ul>                                                                                                    |
|                                                                               | Fornitore                                        |                         | Policitada interio e terminio al successivo in ottamento posi è data minere transpositività della somente e dei calso en -<br>construzzati mediarra:<br>La discussiva construzzati interio dal presi dal presi data construzzati al collegio data in presentati superi<br>la discussiva construzzati interio dal presi dal presi data construzzati al collegio data in presentati superi<br>la discussiva construzzati interio dal presi dal presi data construzzati al collegio data di construzzati superi<br>la discussiva construzzati interio dalla dal presi data construzzati alla disconstruzzati alla disconstruzzati superi<br>la disconstruzzati di construzzati data di construzzati data di construzzati data di construzzati superi<br>la disconstruzzati disconstruzzati di construzzati data di construzzati di construzzati di construzzati di construzzati<br>disconstruzzati di construzzati di construzzati di construzzati di construzzati di construzzati di construzzati<br>di construzzati di construzzati di construzzati di construzzati di construzzati di construzzati di construzzati<br>di construzzati di construzzati di construzzati di construzzati di construzzati di construzzati di construzzati<br>di construzzati di construzzati di construzzati di construzzati di construzzati di construzzati di construzzati<br>di construzzati di construzzati di construzzati di construzzati di construzzati di construzzati di construzzati<br>di construzzati di construzzati di construzzati di construzzati di construzzati di construzzati di construzzati<br>di construzzati di construzzati di construzzati di construzzati di construzzati di construzzati di construzzati<br>di construzzati di construzzati di construzzati di construzzati di construzzati di construzzati di construzzati<br>di construzzati di construzzati di construzzati di construzzati di construzzati di construzzati di construzzati<br>di construzzati di construzzati di construzzati di construzzati di construzzati di construzzati di construzzati<br>di construzzati di construzzati di construzzati di construzzati di construzzati di construzzati di |
| Into Lognome Nome<br>Fyrgin Sy MARIANGETTI BILISEPPH                          | Ammetalar                                        |                         | what is walk idel variante e deviatera è consegureit deviate republic d'impariant de la filial imparation de la filial de la consequencia de la consequencia devia de la consequencia de la consequencia                                                      |
| Alakasimo/Ulfai Solelopite Alacasii (i) Palilacastabile                       | Alla dələ - Cətəstəli / Françısli                | i Alayni (f)            | tercenti.<br>Per la medesina massà<br>- i dis posimine venne a considenza della seguena categoria di incaricato e/o responsabili: stolari dell'Azenda, dip                                                                                                    |
| Perite IVA Non Italiana Codice Fiscale Non Italiano                           | Home-page                                        |                         | undersacher in berner ein derner, unserdertill ein zweicheligt<br>ein dass versichen in brakkling ein bestächt ein dersacher ein zweicheligt<br>ein dass versichen in brakkling ein bestächt ein dersacher ein bestächten einen eine sockesserverteite per Preuteklant<br>hand bestächten eine eine Bestächt ein bestächt ein bestächt ein bestächt ein bestächten auf der aller. Zweich Tage an 1990/1990<br>vierer Bestächt ein bestächt ein bestächt ein bestächt eine Bestächt eine Bestächt ein bestächten eine Bestächten<br>vierer Bestächt ein bestächt ein bestächt ein bestächt eine Bestächt ein bestächt ein bestächt eine Bestächten<br>vierer Bestächten einen Bestächt ein bestächt ein bestächt eine Bestächt eine Bestächten bestächten.                                                                                                    |
| Bauueanlanie leuele                                                           | raja                                             | 6                       | Unitere del ballamento dei del e. IS SOPTIMARE S.R.L.     Interpretationale indicatemento e il Nu / Nu ver PINCO PALLINO                                                                                                    |
| Cognime Nome Codies Faisale                                                   |                                                  | 14                      | P 74                                                                                                    |
|                                                                               |                                                  |                         | Deter 16.66.5617 Parry Discription                                                                                                    |
| Isolizione Camera di Commercio / R.E.A.                                       |                                                  |                         |                                                                                                    |
|                                                                               |                                                  |                         |                                                                                                    |
| Dilla individuale linclare                                                    |                                                  |                         | Bittaktore di caseso                                                                                                    |
| 🗹 Concenso el trattamento dei dati (D.Lgs. 195/2003) in data 🛛 19.05.2017 🔤 🔳 | 📙 Documento in split-payment (ex. art. 174er - D | PN 633/72)              | (i) transmitty): investing basistice,<br>obtained one of evolution complex informative of series (editors) 15, doi: 10.100, 155/2003 automates a copie dollow<br>because measures, et experime incomence and transmittance and associationations day propriorate quantitation come per<br>finite come single environm, per informative per environmentationation.                                                                                                    |
|                                                                               |                                                  |                         | Ferre e timbro dei clanity/formitore (legale regenzantante)                                                                                                    |
| Ingnanti / Appanenchi m                                                       | stallah (1)                                      |                         | Dels                                                                                                    |
| Tipo Impiento / Apparecchio Codice                                            | Catasto/targa in garanza? in                     | sostatto? Dirattivato A | 11. pp. htt gingen 2001, n. 1902 ant 2. scheme di avvenue al stat provincial attaint dicitei<br>9. Particularita della di observe in medicane della datama nerve di del provincia de la signadore, andre se una comparte<br>particularita.                                                                                                    |
| CALDAIA MURALE (Intergas) KOMBI KOMPACI 32/26 (matr 0/12/0906161C20116        | 13 Q55BN11216118203                              |                         | iere zone schreiden is hann kentighter.<br>3. Unteressabet die block of denne einfeldaziere.<br>a) denne der dati gesonale.                                                                                                    |
| 8                                                                             |                                                  |                         | <ul> <li>All who instant is executed in constanting.</li> <li>All who instant is an executed in the constant and instantial and instantial instantial instantial.</li> <li>All who is a set of the constant is an executed in the constant is an executed in the constantial is an executed in the constantial is an executed in the constantial instantial.</li> <li>All objects and instantial instantial instantial instantial and instantial and instantial instantial instantia</li></ul>                                                         |
|                                                                               |                                                  | ~                       | <ul> <li>(a) Englowenesses, is confidentiate sources, is anticid to increase, increased at and;</li> <li>(b) a confidence, is confidentiate in format another of Education and increases of the source of the source of th</li></ul>                                                 |
| ¢                                                                             |                                                  | 2                       | <ul> <li>a community of project and provide a structure of a provide the interpretation of the provide the provide the structure of the provide the structure of the provide the structure of the provide the structure of the provide the structure of the structure of the struc</li></ul>                                             |
|                                                                               |                                                  |                         | northe dimension of comunications commences.                                                                                                    |

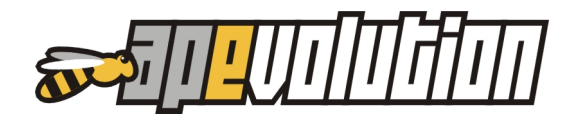

# Abilitazione del dispositivo alla gestione della stampa privacy e acquisizione firma

Sempre considerando che la stampa del documento di privacy è attiva dal livello 2 dell'APP e la firma del documento dal livello 2+, per abilitare il dispositivo del tecnico al rilascio del documento di privacy e alla sua firma è necessario entrare in configurazione dispositivo e abilitare le opzioni relative alla privacy come da immagine sotto. L'operazione va ripetuta per ogni dispositivo.

| 😨 Configura ak                                                                                         | pilitazioni tecnico                                                     |  |  | - • •    |  |  |  |
|----------------------------------------------------------------------------------------------------|-------------------------------------------------------------------------|--|--|----------|--|--|--|
| Dispositivo                                                                                            | ≣2+                                                                     |  |  |          |  |  |  |
| Dispositivo                                                                                            | Dispositivo Visualizzazioni Gestione intervento Magazzino/Clienti e nue |  |  |          |  |  |  |
| Dispositivo       Visualizzazioni       Gestione intervento       Magazzino/Clienti e nuovi interventi |                                                                         |  |  |          |  |  |  |
| Password ammin                                                                                         | istratore                                                               |  |  | Registra |  |  |  |

### Stampa della privacy da dispositivo (APP)

La stampa della privacy dal dispositivo può essere richiesta attraverso il menù di stampa che viene visualizzato e abilitato nell'APP a seguito della chiusura dell'intervento. Le modalità di stampa sono le medesime della stampa del foglio lavoro e moduli.

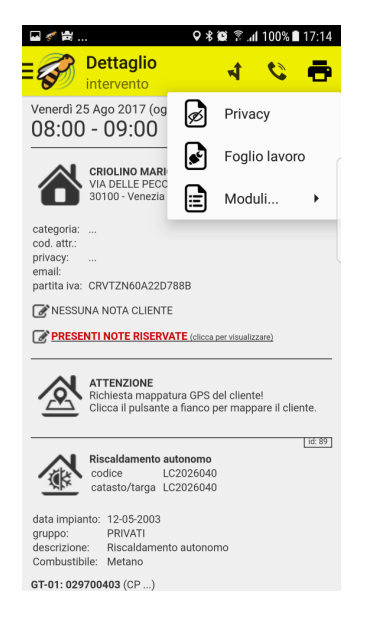

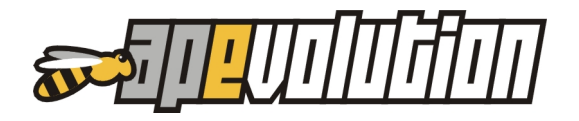

# FOGLIO LAVORO APP NUOVE INFORMAZIONI

Sul foglio di lavoro dell'intervento visualizzato sul dispositivo mobile vengono ora visualizzate nuove informazioni:

- le NOTE TECNICHE dell'impianto ove presenti
- il citofono
- la disponibilità di parcheggio.

# CONFIGURAZIONE NOTIFICHE A SEGUITO DI VARIANTI DEL PLANNING

L'invio delle notifiche ai tecnici a seguito di variazioni del loro planning giornaliero di interventi da eseguire si è rivelato strumento importante di comunicazione.

Alcuni clienti hanno lamentato però che spesso arrivano troppe notifiche con il risultato di venir più consultate. È stata attivata quindi un'opzione che consente di inibirle. Essendo l'operazione delicata per la sistemazione vi preghiamo di contattare il servizio di assistenza tecnica della IS Software srl.

# AGGIORNAMENTO AUTOMATICO DELLA LISTA INTERVENTI SU APP

La lista interventi su dispositivo mobile, a seguito di variazioni di pianificazione o di informazioni realizzate dalla sede viene ora **automaticamente** aggiornata. Precedentemente, su ricezione di una notifica, doveva essere il tecnico ad aggiornare la lista manualmente.

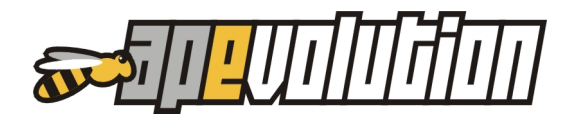

# 9. ANOMALIE CORRETTE

Si tratta della correzione o modifica di alcune anomalie per le quali prevediamo siate già a conoscenza del loro funzionamento. Si riporta quindi solo l'anomalia corretta ;-].

**Corretto!** Nella stampa del REE tipo1 Piemonte in formato A4, se un cliente non è in contratto, dopo la selezione del numero di moduli stampati, la stampa si blocca.

**Corretto!** Sulla tabella dei TECNICI non funziona il salvataggio delle informazioni relative all'abilitazione per KW dei tecnici.

**Corretto**! Errore di visualizzazione sul genera bozze da intervento / DDT. Se un cliente ha 3 DDT in sospeso di fatturazione e si selezionano tutti lasciando indicato "Cumulativa" e poi si va "Avanti" il totalizzatore di documenti da generare segna CORRETTAMENTE 1. Se da questo punto si preme su "Annulla e ridefinisci" e si seleziona anche lo stesso cliente e si riselezionano gli stessi DDT lasciando ancora indicato "Cumulativa" (ma senza selezionarla) e si va "Avanti" il totalizzatore documenti segnerà ora 3 documenti invece di 1.

**Corretto!** Su genera bozze documenti fiscali se si seleziona "... Riporta anche il rapporto di intervento" e "... Aggiungi al rapporto d'intervento anche il rapporto codificato", in presenza di voci di rapporto codificato e NESSUNA indicazione di rapporto libero, NON RIPORTA NULLA IN FATTURA.

**Corretto!** Su genera bozze non viene riportato in fattura l'eventuale ANNOTAZIONE DI FATTURA PREFERENZIALE indicata in tabella.

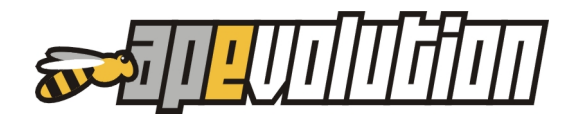

# **AP-EVOLUTION 8.7**

Ecco l'elenco delle implementazioni realizzate nella versione 8.7.

# 1. IN EVIDENZA

# **APP APE MOBILE**

È finalmente disponibile la nuova APP di APE per dispositivi mobili. Abbiamo lavorato un bel po' ma siamo soddisfatti del lavoro fatto, almeno da un punto di vista informatico. Lasciamo ovviamente a voi il giudizio finale sulle funzionalità.

Al di là delle caratteristiche vere e proprie per le quali vi rimandiamo al nostro sito e successive comunicazioni, Il lavoro più importante svolto è stato quello di creare un protocollo di trasmissione per consentire alla APP di dialogare direttamente con gli archivi presenti sul server in locale di APE. Tecnicamente la soluzione era estremamente complessa non solo per l'interscambio di dati ma anche per garantire tutte le misure di sicurezza e crittografia richieste in queste situazioni.

Sul nostro sito trovate tutte le info tecniche e quelle economiche.

# VIDEOCORSI AREA RISERVATA

All'interno dell'area riservata sono disponibili i videocorsi con le funzionalità di APE. Si tratta di circa una decina di ore di istruzione su tutte le sezioni, caratteristiche e funzionalità.

Rispetto ai videocorsi precedenti, questi sono in streaming e ciò comporta la visualizzazione da dispositivi mobili e la possibilità di scaricarli sul PC in locale.

Vi ricordiamo che l'accesso all'area riservata è consentita solo se in possesso di credenziali valide. Nel caso non riuscite ad accedere contattateci telefonicamente.

# **ZUCCHETTI AD HOC REVOLUTION**

In collaborazione con CEDAB Srl di Bologna, è stata realizzata una procedura che consente di far dialogare APE con il gestionale contabile Ad Hoc Revolution di Zucchetti.

Per info contattaci telefonicamente.

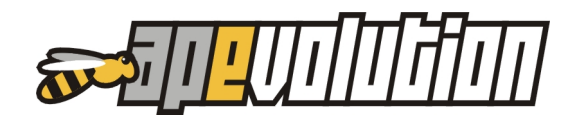

# 2. ANAGRAFICA

# RICERCA VELOCE CLIENTI

Nella mascherina di ricerca veloce della lista anagrafica dei clienti, è stata aggiunta la possibilità di effettuarla anche per CODICE ATTRIBUITO.

| 💯 (Lista anagrafiche principa  | li) |   |              | <b>—</b>         |
|--------------------------------|-----|---|--------------|------------------|
| Cognome/nome o ragione sociale | =   | ~ |              |                  |
| Indirizzo                      | =   | ~ |              |                  |
| Comune                         | =   | ~ |              |                  |
| Telefono (*)                   | =   | ~ |              |                  |
| Matricola (*)                  | =   | ~ |              |                  |
| Codice impianto (*)            | =   | ~ |              |                  |
| Codice catasto/targa (*)       | =   | ~ |              |                  |
| Codice attribuito              | =   | ~ |              |                  |
| Id                             | ==  | ~ | 0 Pulisci co | ndizione Ricerca |

### MAIL AMMINISTRATORE

All'interno della scheda anagrafica di un condominio, quando si seleziona il pulsantino per visualizzare le info dell'amministratore, è stato aggiunto il campo con la e-mail.

#### PARCHEGGIO

Nella scheda anagrafica del cliente è stato aggiunto un campo per indicare la disponibilità del parcheggio. L'informazione viene riportata anche nella stampa del foglio di lavoro.

#### AGGIORNAMENTO COMUNI

È stata aggiornata la tabella dei comuni d'Italia con l'inserimento di quelli nuovi con particolare evidenza alla regione Lazio. La procedura di aggiornamento nel caso di accorpamento, sistema in automatico le anagrafiche. In pratica se due comuni si uniscono tutti i clienti del comune A e quelli del comune B saranno accorpati nel nuovo comune C.

#### COPIA / INCOLLA IMPIANTO

Possibilità di effettuare il COPIA / TAGLIA - INCOLLA da un impianto sia all'interno dello stesso cliente che tra clienti diversi.

|   |        | Impia                   | nti / Apparecchi installati                         | (1)                        |              |               |             |     |
|---|--------|-------------------------|-----------------------------------------------------|----------------------------|--------------|---------------|-------------|-----|
|   | Тіро   | Impianto / Apparecchio  |                                                     | Codice                     | In garanzia? | In contratto? | Disattivato | 1   |
| × | MURALE | (FONTECAL) CONCEPT 30 A | Apri una nuova chiamat                              | a da pianificare           |              |               |             | ·   |
|   |        |                         | 🔿 Copia impianto                                    |                            |              |               |             | +   |
|   |        |                         | 🔿 Taglia impianto                                   |                            |              |               |             | ~   |
|   | <      |                         | 🔿 Incolla impianto                                  |                            |              |               | с.<br>С     | > 🔺 |
|   |        |                         | Disattiva impianto                                  |                            |              |               |             |     |
|   |        |                         | Salva impostazioni lista<br>Ripristina impostazioni | attuali<br>lista originali |              |               |             |     |

La procedura è semplice e rispetta gli standard informatici dei comandi COPIA / INCOLLA.

- All'interno della scheda cliente, clic con il pulsante destro sulla lista degli impianti, in corrispondenza della riga dell'impianto da considerare.

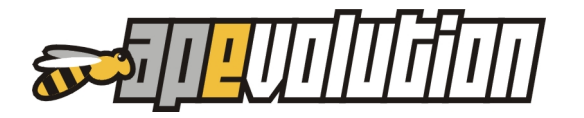

- Apparirà un menù a tendina dal quale selezionare con il sinistro del mouse la voce COPIA IMPIANTO per duplicarlo o TAGLIA IMPIANTO per spostarlo.
- Entrare nella scheda del nuovo (o dello stesso) cliente e sulla lista degli impianti, fare clic con il destro del mouse. Sulla tendina che appare, clic su INCOLLA IMPIANTO.

Sottolineiamo che la procedura di duplicazione o spostamento NON RIPORTA:

- Storico interventi
- Storico modulistica
- Date delle scadenze delle OP

# STAMPA SCHEDA ANAGRAFICA IMPIANTO

Nella stampa della scheda anagrafica dell'impianto (vedi immagine), sono stati aggiunti i campi relativi alla marca, modello e ubicazione anche per le centrali termiche e gli impianti di climatizzazione.

| 8                 |             | Ωž |                       | Note                                                                  |              |         |                             |           |   |        |   |
|-------------------|-------------|----|-----------------------|-----------------------------------------------------------------------|--------------|---------|-----------------------------|-----------|---|--------|---|
| Abitazione / Sede | 0114546258  | 1  | Stampa                |                                                                       |              |         |                             |           |   |        | 2 |
| Altro / Ufficio   |             |    |                       |                                                                       |              |         |                             |           |   |        |   |
| Fax               |             |    | Ord.                  | Descrizione                                                           | Orient       | Formato | Rif. mod.                   | Tipo      | 9 | Pers.  |   |
| Cellulare         | 34813245894 |    | 1                     | Lista impianti anagrafica corrente                                    | Oriz.        | A4      |                             | Report    |   |        |   |
| Collularo (altro) |             |    | 2                     | Lista impianti anagrafica corrente (dettaglio)                        | Oriz.        | A4      |                             | Report    |   |        |   |
|                   | TTORE (ACCC |    |                       |                                                                       |              |         |                             |           |   |        |   |
| <                 |             |    | Non star<br>posta sta | npare il layout del formato di stampa selezionato (sok<br>mpante) *** | o risultati) |         | ] Eseguiuna<br>Proprietàdia | anteprima | C | onferm | a |

# 3. CHIAMATE

### **TELEFONO SU INFO CHIAMATA**

Quando si accede alla lista delle chiamate aperte, nella sezione dedicata alle informazioni dettaglio (quella posizionata alla fine della lista), sono stati aggiunti i riferimenti dei numeri di telefono.

### NUOVE SEGNALAZIONI

Abbiamo aggiunto delle nuove segnalazioni sia in fase di acquisizione di una nuova chiamata sia accedendo ad una chiamata esistente. In particolare:

#### NUOVA CHIAMATA

In fase di acquisizione di una chiamata, oltre alle segnalazioni già attive, ne sono state attivate di nuove quando si verificano le seguenti condizioni (anche non concomitanti):

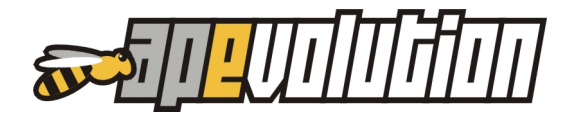

- Presenza di interventi chiusi NON PAGATI con registrato importo da pagare (se a ZERO la segnalazione non si attiva).
- Presenza di scadenze di pagamento scadute per i documenti fiscali

Nel caso si verifichi una delle due condizioni apparirà la seguente finestra:

|   | CADENZE N                                 | ION PAGATE                          |                                                            |           |               | x |
|---|-------------------------------------------|-------------------------------------|------------------------------------------------------------|-----------|---------------|---|
|   | <b>Rilevati ir</b><br>CLIENTE<br>NON PAGA | n <b>terventi N(</b><br>LUS<br>160, | DN PAGATI o PARZIALMENTE PAGATI e/c<br>So luciano<br>.00 € | SCADENZI  | E non pagale. |   |
|   | Tipo                                      | Data                                | Note                                                       | Incassato | NON PAGATO    | ^ |
|   | Intervento                                | 10-01-2017                          |                                                            | 0,00      | 120,00        |   |
|   | scadenza                                  | 08-03-2017                          |                                                            | 0,00      | 40,00         |   |
|   |                                           |                                     |                                                            |           |               | ~ |
| 2 |                                           |                                     |                                                            |           | OK            |   |

Viene inoltre riportato nel MOTIVO DELLA CHIAMATA l'evidenza delle scadenze scadute in modo che appaia sul foglio di lavoro per consentire al tecnico di esserne informato.

La funzionalità viene abilitata di default in fase con aggiornamento ma può essere disabilitata (contattare il nostro servizio di assistenza per farlo).

#### EVIDENZA CONTRATTO

Sulla scheda della chiamata, in corrispondenza della voce del contratto di assistenza, è stata aggiunta un'etichetta che evidenzia tutte le info contrattuali. Per attivarla è sufficiente posizionare il mouse (senza clic) in corrispondenza della scritta azzurra della contratto.

|                                                | Pa                                          | L Motivo                                                         |         |
|------------------------------------------------|---------------------------------------------|------------------------------------------------------------------|---------|
| NNI IDEA 32 CS MATR. 1                         | 55508) 🗸                                    | Priorità                                                         |         |
| Contratto                                      | SHATAG 10                                   | Priorità intervento                                              | Norma   |
| Scal, garanzia:<br>Installazione:<br>Collaudo: | 01-C ATAG E<br>Nr. 12<br>Data st<br>Data in | STENSIONE GARANZIA<br>345<br>ipula 10-03-2017<br>izio 10-03-2017 | 10 ANNI |
|                                                | Periodi                                     | cità 99                                                          |         |
| Successiva Pianificata                         | E A Costo                                   | attuale 0,00                                                     |         |

# FOGLIO DI LAVORO

Sono state aggiunte alcune informazioni:

- Nel caso di interventi "DA CONFERMARE" e "PROVVISORI" appare l'evidenza sulla stampa nell'intestazione del documento.
- È possibile stampare il motivo della chiamata senza la compattazione del paragrafo.
   In pratica vengono tolti gli spazi e gli "a capo". Ciò per consentire di far comparire più informazioni possibili.

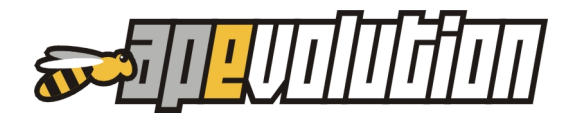

La funzionalità viene abilitata di default in fase di aggiornamento ma può essere disabilitata (contattare il nostro servizio di assistenza per farlo).

#### **ELIMINAZIONE CUMULATIVA**

Possibilità di eliminare tutti gli interventi CHIUSI in un periodo e per motivo della chiamata. Per accedere alla funzionalità selezionare sul menù orizzontale la voce CHIAMATE/INTERVENTI – UTILITÀ – ELIMINA INTERVENTI CHIUSI IN UN PERIODO. Apparirà la seguente finestra:

| 👺 Elimina interventi chiusi con motivo di chiamata                                                                                                    |                       |
|----------------------------------------------------------------------------------------------------|-----------------------|
| Considera tutti gli interventi realizzati nel periodo dal ••<br>Motivo di chiamata<br>L'utilità elimina tutti gli interventi chiusi nel periodo, con motivo d | i intervento indicato |
|                                                                                                    | Esegui ricerca <>     |

Indicare solo il periodo, solo il motivo o entrambi e procedere con ESEGUI RICERCA. Come risultato appare l'elenco e il numero degli interventi estratti.

Per procedere selezionare in basso a destra il pulsante ELIMINA INTERVENTI.

Ovviamente la procedura non è reversibile e quindi se non siete certi dell'operazione si consiglia di effettuare una copia di salvataggio preventiva.

#### TABELLA OPERAZIONI PROGRAMMATE

Aggiunta la nuova funzionalità che, sulla base di un cambio di periodicità di una Operazione Programmata, aggiorna in automatico sia la periodicità che la data di scadenza della prossima OP. Vediamo come funziona.

Per prima cosa è necessario accedere alla tabella delle OP e modificare (doppio clic sulla voce) la periodicità precedentemente impostata. Salvate la modifica e poi con il pulsante destro del mouse fate clic in corrispondenza della riga appena modificata.

Apparirà il seguente menù:

| P      | Cod. attribuito                         | Descrizione                                                             |                                            | Esclusa                | (N.M.)     | ^    |
|--------|-----------------------------------------|-------------------------------------------------------------------------|--------------------------------------------|------------------------|------------|------|
|        | ACCENSIONE<br>AC CT<br>AC<br>Bollino Ve | Accensione<br>Analisi Combusti<br>Analisi di combus<br>Bollino Verde CT | one CT<br>tione                            | ~                      | ~          |      |
|        | Boll Ve Pr                              | Bollino Verde 🏱                                                         |                                            |                        |            |      |
|        | ISPRA                                   | Dichiarazione                                                           | Escludi voce dalle liste                   |                        | *          |      |
|        | MAN CT                                  | Manutenzione                                                            | Associa O.P. agli apparecchi in anagrafica |                        |            |      |
|        | MAN                                     | Manutenzione                                                            | Ricerca su (Descrizione)                   |                        | -          |      |
|        | PREACCENSI                              | PREACCENS                                                               | Ripristina impostazioni lista originali    |                        |            | v    |
| escri  | zione                                   |                                                                         | Cod. attribuito                            | sc. (impianto au       | tonomoì    |      |
| Bollin | o Verde Privati                         |                                                                         | Boll Ve Pr 🛛 🖾 Ri:                         | c. (centrale ter       | mica)      |      |
| eriod  | icità 48 📥                              | mesi                                                                    | 🗹 Rit                                      | sc. (altro)            |            |      |
|        |                                         |                                                                         | Cli                                        | Climatiz. (monoblocco) |            |      |
| urata  | a _ 0 <del>,</del>                      | min.                                                                    | Cli                                        | matiz. (impianto       | di climati | iz.) |

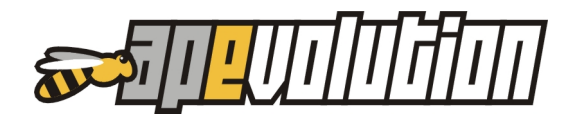

Selezionare "ASSOCIA OP AGLI APPARECCHI IN ANAGRAFICA e compilare i campi che si presentano per applicare i criteri di selezione sugli apparecchi.

| 🦉 Associazione O.P  | . ad impianti in angrafic                                    | a                                                                                          | ×                  |
|---------------------|--------------------------------------------------------------|--------------------------------------------------------------------------------------------|--------------------|
| Apparecchio / impi  | ianto                                                        |                                                                                            |                    |
| l ipologia impianto |                                                              |                                                                                            |                    |
| Classificazione     | Marca                                                        | Modello                                                                                    |                    |
|                     |                                                              |                                                                                            |                    |
| L Ricalcola la da   | ui l'U.P. risulta già presente<br>ata di successiva programn | e provvedi ad aggiornare la periodicità<br>nazione in base alla nuova periodicità su ultim | o intervento utile |
| L 🔄 Forza il ric    | alcolo SOLO se la nuova p                                    | periodicità applicata è diversa dalla periodicità                                          | già registrata     |
|                     |                                                              |                                                                                            |                    |
|                     |                                                              | Associa                                                                                    | Annulla            |

Una volta indicati, le tre spunte sottostanti consentono di sistemare situazioni in cui le OP erano già precedentemente associate. Le spiegazioni di funzionamento sono insite nelle descrizioni stesse.

### RICERCA OPERAZIONI PROGRAMMATE

Nella sezione della ricerca delle OP programmate è stata aggiunta una nuova opzione per consentire di escludere dall'elenco le OP che nella sezione tabelle sono state definite come ESCLUSE. Vi ricordiamo che le escluse sono quelle voci che sono state utilizzate in precedenza nello storico degli interventi ma ora non più utili. L'esclusione dalla lista consente che quando vengono richiamate non compaiano nelle liste.

Per attivare la funzionalità è sufficiente mettere la spunta nella finestra.

| 🖉 Ricerca opera                                                 | zioni programmate                                          |                                                  |                                     |                                                           | 83                           |
|-----------------------------------------------------------------|------------------------------------------------------------|--------------------------------------------------|-------------------------------------|-----------------------------------------------------------|------------------------------|
| Ricerca le 0.P.                                                 | pianificate per peri                                       | odo e tipologia di i                             | mpianto.                            |                                                           |                              |
| Impostare un peri<br>per ogni sottotipol<br>nel periodo specifi | odo di ricerca e latip<br>ogia, selezionare tutte<br>cato. | ologia/sottotipologia d<br>le O.P. la cui scader | li impianto su c<br>nza programmata | cui si desidera operare. I<br>a dovrà essere verificata e | E' possibile,<br>e contenuta |
| dal                                                             | al                                                         | Tipologia/sottotipolog                           | jia di impianto/aj                  | pparecchio da considerar                                  | e                            |
| 01-03-2017 🗸                                                    | 31-03-2017 🔽                                               | Riscaldamento                                    |                                     | <ul> <li>Centrale termica</li> </ul>                      | ~                            |
| 0.P. da considera                                               | e                                                          | Escludi dalla                                    | a selezione le                      | 0.P. classificate "es                                     | cluse" 🗹                     |
| Codice                                                          | Descrizione                                                |                                                  |                                     |                                                           | ^                            |
| Boll Ve Pr                                                      | Bollino Verde Privati                                      |                                                  |                                     |                                                           |                              |
| MAN CT                                                          | Manutenzione Ord. C                                        | т                                                |                                     |                                                           |                              |

È stato inoltre limitato il numero di OP selezionabili a 50.

#### INVIO MASSIVO SMS PER INTERVENTI PROGRAMMATI

#### Solo per coloro che hanno il servizio attivo

Si tratta della possibilità di inviare preventivamente degli SMS a tutti i clienti che hanno fissato un appuntamento in modo da poterli avvisare. La richiesta giunge soprattutto per

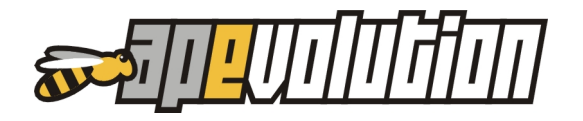

quelle situazioni in cui l'appuntamento viene preso con largo anticipo e un avviso il giorno prima può evitare di far girare inutilmente il tecnico.

Si può accedere alla funzionalità da due sezioni distinte di APE:

- Chiamate / interventi Stampe Stampe foglio di lavoro, planning, moduli e ...
- Chiamate / interventi Planning interventi stampa

In entrambe le situazioni apparirà la seguente finestra

| tivi al teo | nico specifico Tutti i tecnici                        |         |             | 3 interv  | enti <mark>3 se</mark> | lezior | nati |
|-------------|-------------------------------------------------------|---------|-------------|-----------|------------------------|--------|------|
| ati di sta  | mpa disponibili Tutti i formati di stampa disponibili |         |             |           |                        |        |      |
| Attiva      | modalità invio SMS                                    |         |             |           |                        |        |      |
| Ord.        | Descrizione                                           | Orient. | Formato     | Rif. mod. | Tipo                   |        | Pers |
| 1           | Planning interventi giornaliero (con note)            | Vert.   | A4          |           | Report                 |        | ~    |
| 2           | Foglio lavoro                                         | Vert.   | A4 (tipo 1) |           | Report                 |        |      |
| 3           | Foglio lavoro                                         | Vert.   | A4 (tipo 2) |           | Report                 |        |      |
| 4           | Foglio lavoro (marketing)                             | Vert.   | A4          |           | Report                 |        |      |
| 5           | Planning interventi giomaliero                        | Vert.   | A4          |           | Report                 |        |      |
| 6           | Planning interventi giomaliero                        | Oriz.   | A4          |           | Report                 |        |      |
| 7           | Planning interventi giomaliero (con note)             | Vert.   | A4          |           | Report                 |        |      |
| 8           | Planning interventi giomaliero (con note estese)      | Vert.   | A4          |           | Report                 |        |      |
| 9           | Planning interventi giomaliero (con rapporto tecnico) | Vert.   | A4          |           | Report                 |        |      |

Selezionando l'opzione "Attiva modalità invio SMS" appare la seguente finestra:

| 🦉 Stampa fogli lavoro, planning     | , moduli e verifiche giornaliere      |                              | x  |
|-------------------------------------|---------------------------------------|------------------------------|----|
| Considera gli interventi del giorno | 13-03-2017 🗸                          |                              |    |
| Relativi al tecnico specifico       | Tutti i tecnici                       | Sinterventi 3 selezionati    |    |
| Formati di stampa disponibili       | Tutti i formati di stampa disponibili |                              | ~  |
| 🗹 Attiva modalità invio SMS         | (credito disponibile 953 SMS)         | 🔱 Carica template S          | MS |
| Testo SMS (max. 160 caratteri)      |                                       | Caratteri ancora disponibili | 5  |
| vostro apparecchio. Nel             | caso di impedimenti ci contatti. Is   | SSE SW                       |    |
|                                     |                                       |                              | ¥  |
|                                     |                                       |                              | ¥  |

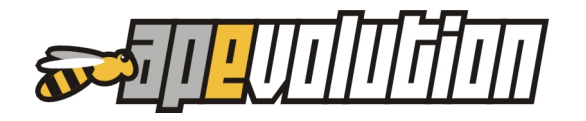

Inserire all'interno della descrizione il testo da comunicare ai clienti e poi selezionare INVIA. Ovviamente restano attive tutte le funzioni della stampa tra cui quella di poter selezionare solo una parte dei clienti.

Nella descrizione è possibile inserire dei parametri che vengono presi in automatico dall'intervento e sono:

| <data></data>   | data dell'intervento  |
|-----------------|-----------------------|
| <orada></orada> | ora inizio intervento |
| <oraa></oraa>   | ora fine intervento   |

#### Esempio:

*Gentile cliente, le ricordiamo l'appuntamento del <data> alle <orada> per la manutenzione sul suo apparecchio ...* 

### TEMPLATE

È stata aggiunta la possibilità di prepararsi dei messaggi (template) predefiniti in modo da non doverli riscrivere ogni volta.

Per procedere è necessario creare un file in formato TXT utilizzando un qualsiasi applicativo di videoscrittura. Se non ne avete uno potete semplicemente utilizzare il BLOCCO NOTE di Windows. All'interno del documento inserire il testo da spedire tenendo in considerazione che deve essere lungo al massimo 160 caratteri (limite imposto dai gestori telefonici per l'invio di SMS). Salvare il file in una cartella nota.

Per caricare il template la procedura è:

- cliccare sul pulsante CARICA TEMPLATE SMS
- appare la finestra standard dell' ESPLORA RISORSE
- su tipo file (in basso della finestra) selezionare (TUTTI I FILES \*.\*)
- Cercare il file .TXT nella cartella dove è stato salvato e poi selezionare CARICA

# 4. PREVENTIVI

### OGGETTO

Nella lista dei preventivi è stata aggiunta la colonna che contiene l'oggetto del preventivo. L'implementazione è stata apportata per consentire di identificare velocemente il preventivo corretto nel caso ne siano stati realizzati più di uno allo stesso cliente.

# 5. FATTURAZIONE

### TABELLA PAGAMENTI

Nella tabella delle condizioni di pagamento sono state aggiunte tre nuove voci: bancomat, carta di credito e Paypal.

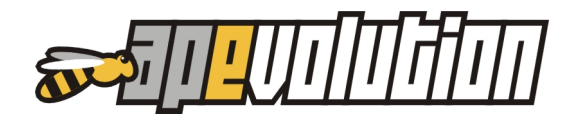

# 6. ANOMALIE CORRETTE

Si tratta della correzione / modifica di alcune anomalie su procedure per le quali prevediamo siate già a conoscenza del loro funzionamento. Si riporta quindi solo l'anomalia corretta ...

**Corretto!** Quando si pianifica un intervento sul planning passando per la chiamata aperta precedentemente inserita in un giro, appare il messaggio "la chiamata non può essere pianificata perché è già stata precedentemente assegnata".

**Corretto!** Nel Rapporto di Efficienza Energetica Tipo 2 usciva sempre a 0 (ZERO) il numero dei circuiti frigo anche se presenti nell'anagrafica dell'impianto.

**Corretto!** In fase di chiusura di una chiamata se si inserisce un articolo di magazzino senza diponibilità (giacenza a ZERO) e una OP, appare messaggio di errore.

**Corretto!** Nella valorizzazione di magazzino in fase di uno degli ultimi aggiornamenti era stata eliminata la colonna con l'unità di misura.

**Corretto!** Modificata la procedura che effettua la ricerca per numero di telefono al fine di velocizzarla.

**Corretto!** Un modello FGAS appena inserito non è possibile eliminarlo.

**Corretto**! Nella stampa del preventivo, se si inserisce una descrizione libera, sulla stampa il testo viene sempre allineato nel campo descrizione senza interrompere le colonne. Adottato lo stesso metodo presente nella fattura.

**Corretto!** Ricercando i clienti che hanno il codice targa vuoto, escono anche quelli con il codice targa compilato.

**Corretto**! In fase di inserimento di un nuovo cliente dopo aver indicato il comune e la località, non vengono visualizzate le zone associate alla località se non salvando e rientrando.

**Corretto!** In fase di associazione di un impianto ad un contratto vengono visualizzati anche gli impianti disattivati.

**Corretto!** In fase di stampa cumulativa per periodo delle RICEVUTE FISCALI vengono stampate anche le fatture.